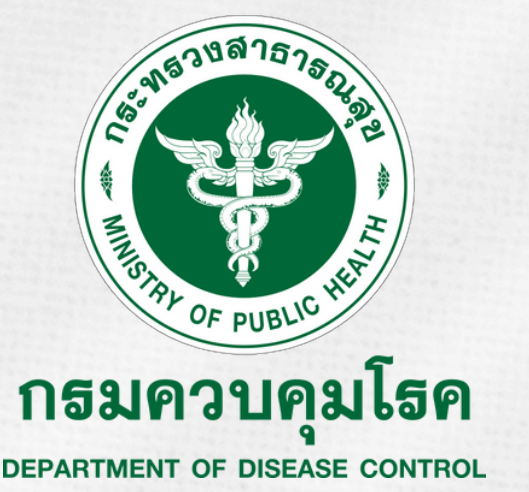

# **Division Of Epidemiology**

# คู่มือ **DASHBOARD DIGITAL DISEASE SURVEILLANCE**

| มือมูล ณ วันที่ :   | โรค<br>ป่วยเ<br>16 มกราคม 2568 | ติดต่อที่ค<br>มากที่สุด "<br>ระหว่างวันที่ ซ-พพ | <b>นไทย</b><br>กราคม 2568 |
|---------------------|--------------------------------|-------------------------------------------------|---------------------------|
| ช่วงสัปดาห์         | ກາຄ                            | จังหวัด                                         | กลุ่มอายุ                 |
| 3 : 12 – 18 J.A. 25 | • (All)                        | ▼ (All)                                         | • (All) •                 |
|                     |                                |                                                 |                           |

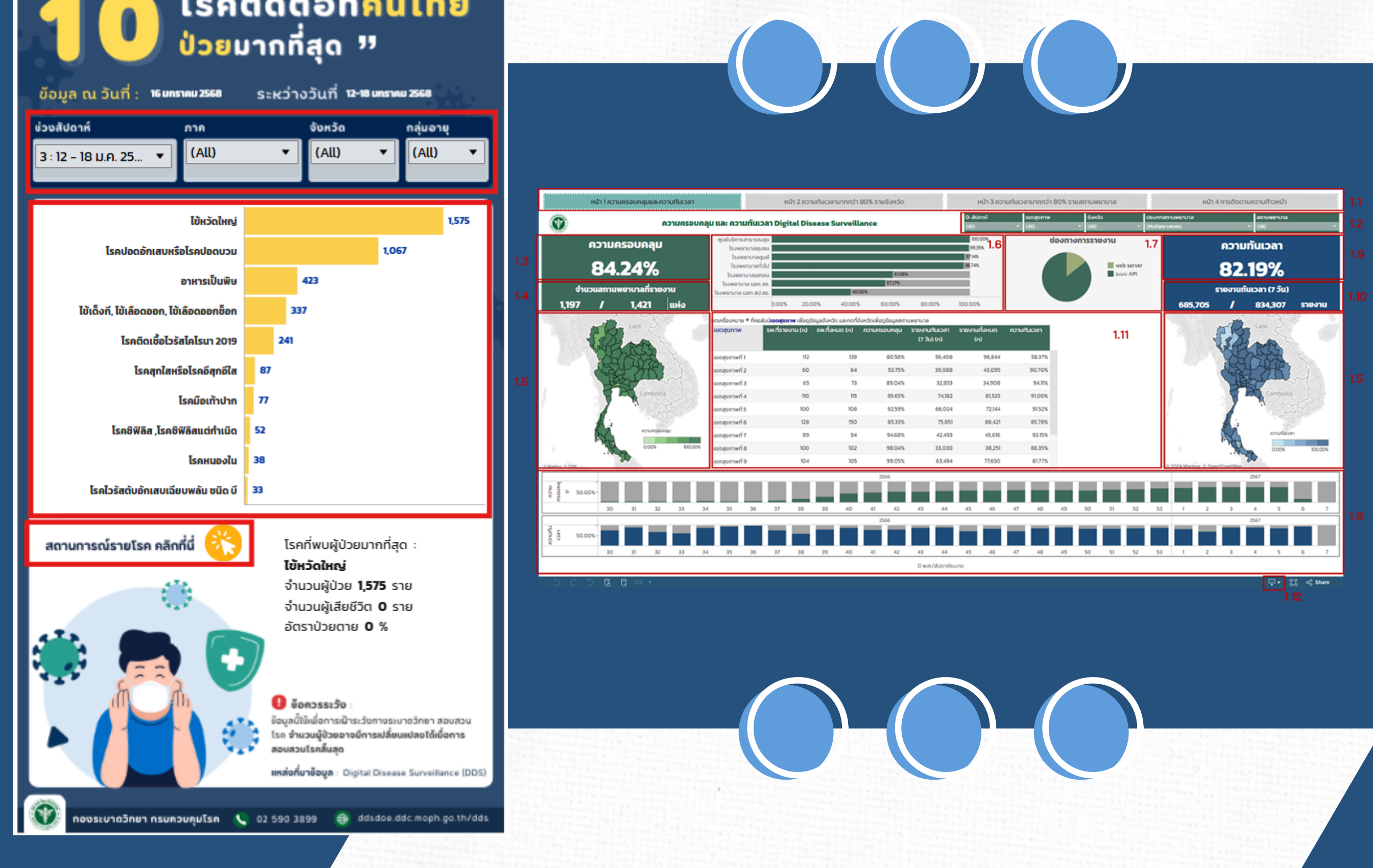

## กลุ่มพัฒนาระบบข่าวกรองและเฝ้าระวังโรคไม่ติดต่อ

### Version 3.0 Update 17/01/2025

| สารบัญ                                                                 |    |
|------------------------------------------------------------------------|----|
| Dashboard สำหรับติดตามความครอบคลุมและความทันเวลา                       | 1  |
| ตัวแปรที่นำมาใช้                                                       | 1  |
| หน้าที่ 1 ความครอบคลุมและความทันเวลา                                   | 1  |
| หน้าที่ 2 ความทันเวลามากกว่า 80% รายจังหวัด                            | 3  |
| หน้าที่ 3 ความทันเวลามากกว่า 80% รายสถานพยาบาล                         | 5  |
| Dashboard การลำดับโรคที่ต้องเฝ้าระวัง                                  | 7  |
| ตัวแปรที่ใช้ในการกรองข้อมูล                                            | 7  |
| หน้าที่ 1 การลำดับโรค                                                  | 8  |
| Dashboard รายงานสถานการณ์โรค                                           |    |
| หน้าที่ 1 รายงานสถานการณ์โรค                                           | 13 |
| หน้าที่ 2 เปรียบเทียบกราฟเส้น                                          | 16 |
| หน้าที่ 3 เปรียบเทียบแผนที่                                            | 16 |
| หน้าที่ 4 แผนที่และตารางการกระจายของโรค                                | 17 |
| Dashboard รายงานสถานการณ์โรค (สำหรับประชาชน)                           |    |
| ตัวแปรที่นำมาใช้                                                       |    |
| หน้าที่ 1 สถานการณ์โรค (สำหรับประชาชน)                                 | 19 |
| Dashboard ลำดับโรคที่พบบ่อยประจำสัปดาห์ (สำหรับประชาชน)                | 21 |
| ตัวแปรที่นำมาใช้                                                       | 21 |
| หน้าที่ 1 ลำดับโรคที่พบบ่อยประจำสัปดาห์ (สำหรับประชาชน) สำหรับ Desktop | 22 |
| หน้าที่ 2 ลำดับโรคที่พบบ่อยประจำสัปดาห์ (สำหรับประชาชน) สำหรับโทรศัพท์ | 24 |

#### Dashboard สำหรับติดตามความครอบคลุมและความทันเวลา

#### ตัวแปรที่นำมาใช้

- ปี-สัปดาห์ระบาด ใช้ตัวแปร วันที่ส่งข้อมูลถึง DDS
- สถานพยาบาล ใช้ตัวแปร รหัสหน่วยงานที่ส่งข้อมูล
- เขตสุขภาพ, จังหวัด, อำเภอ ใช้ตัวแปร ตามสถานที่ตั้งของสถานพยาบาลที่ส่งข้อมูล
- ประเภทสถานพยาบาล ใช้ตัวแปร ตามประเภทของสถานพยาบาลที่ส่งข้อมูล
- ความครอบคลุม ใช้ตัวแปร รหัสหน่วยงานที่ส่งข้อมูล
- ความทันเวลา ใช้ตัวแปร วันที่ส่งข้อมูลถึง DDS และวันที่วินิจฉัยโรค โดยหากวันที่วินิจฉัยโรค เป็นค่าว่างจะใช้วันที่เริ่มรักษาแทน

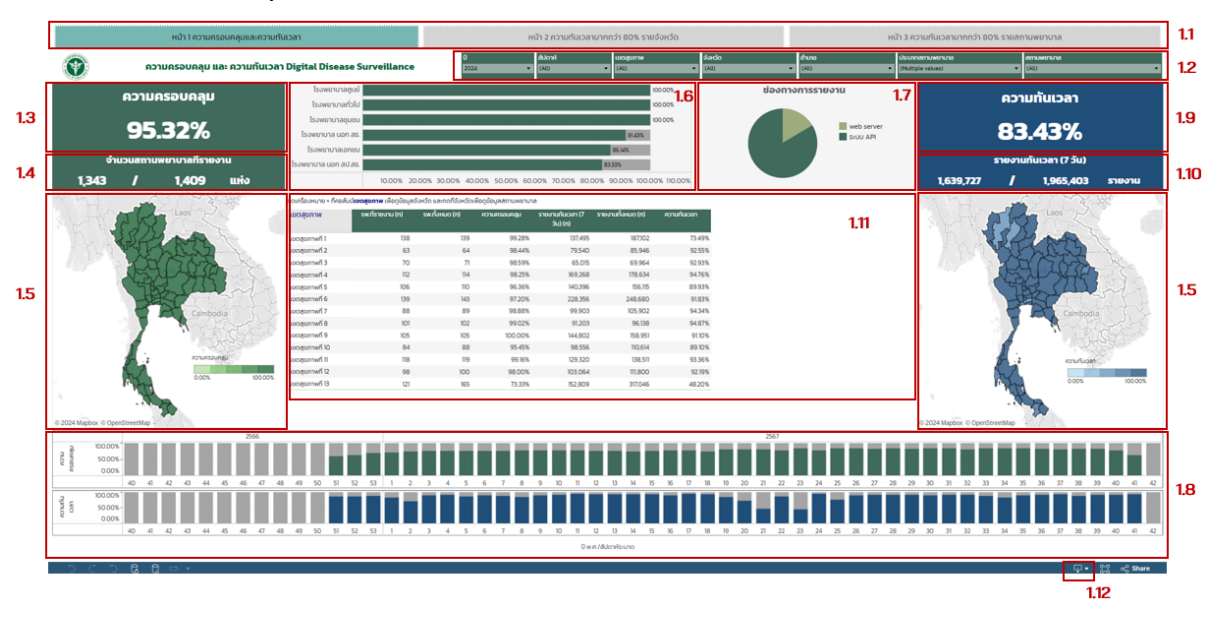

#### หน้าที่ 1 ความครอบคลุมและความทันเวลา

#### วิธีการใช้งาน

ใช้ในการติดตามความครอบคลุมและความทันเวลาของการรายงานข้อมูล ประกอบด้วย 1.1 ตัวเลือกหน้าใน dashboard ถ้ากำลังเลือกหน้าใดอยู่ ตัวเลือกนี้จะเป็นสีเขียว

หน้า 2 ความทันเวลาเ

1.2 เลือกการกรอง ตาม ปี-สัปดาห์ระบาด (ตามวันที่ส่งข้อมูลถึง DDS), เขตสุขภาพ, จังหวัด, อำเภอ (ตาม สถานที่ตั้งของสถานพยาบาลส่งข้อมูลถึง DDS), ประเภทสถานพยาบาล และสถานพยาบาล ซึ่งจะมีผลต่อ การแสดงผลทั้งหน้า dashboard

| ปี     | สัปดาห์ | เขตสุขภาพ | จังหวัด | อำเภอ   | ประเภทสถานพยาบาล    | สถานพยาบาล |
|--------|---------|-----------|---------|---------|---------------------|------------|
| 2024 🔻 | (All) 🔻 | (All) 🔻   | (All) 🔻 | (All) 🔻 | (Multiple values) 🔹 | (All) 🔻    |

หน้า 3 ความทันเวลามากกว่า 80% รายสถานพยาบาล

1.3 ตัวเลขแสดงร้อยละของความครอบคลุมการรายงาน คำนวณจาก

ความครอบคลุมการรายงาน (%) =  $rac{\hat{v}$ านวนสถานพยาบาลที่ร้ายงานโรคในระบบ DDS  $\hat{v}$ งหมด  $\times 100$ 

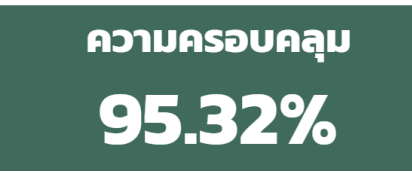

1.4 ตัวเลขแสดงจำนวนสถานพยาบาลที่รายงานโรคในระบบ DDS และจำนวนสถานพยาบาลที่ขึ้น ทะเบียนรายงานโรคในระบบ DDS ทั้งหมด

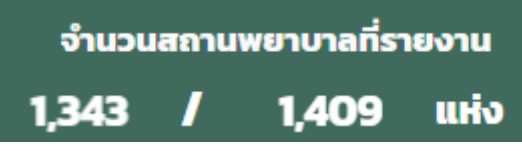

1.5 แผนที่แสดงร้อยละความครอบคลุมและความทันเวลาของการรายงานในแต่ละจังหวัด

- 1.6 กราฟแสดงความครอบคลุมของการรายงานจำแนกตามประเภทสถานพยาบาล
- 1.7 แผนภูมิแสดงช่องทางการรายงานข้อมูล (ระบบ API, web server)
- 1.8 กราฟแสดงความครอบคลุมและความทันเวลาของการรายงานข้อมูลรายสัปดาห์
- 1.9 ตัวเลขแสดงร้อยละความทันเวลาของการรายงาน คำนวณจาก

การรายงานภายใน 7 วันหลังวินิจฉัย คำนวณจากระยะห่างระหว่างวันที่ส่งข้อมูลถึง DDS กับวันที่ วินิจฉัยโรค โดยหากวันที่วินิจฉัยโรคเป็นค่าว่างจะใช้วันที่เริ่มรักษาแทน

1.10 ตัวเลขแสดงจำนวนรายงานในระบบ DDS ที่รายงานภายใน 7 วันหลังวินิจฉัย และจำนวนรายงาน ในระบบ DDS ทั้งหมด

1.11 ตารางแสดงความครอบคลุมและความทันเวลาของการรายงานข้อมูลจำแนกตามแต่ละหน่วยงาน
 โดยค่าเริ่มต้นในตารางจะเป็นการแสดงข้อมูลในระดับเขตสุขภาพ

| กดเครื่องหมาย + ที่คอ | ล้มน์ <b>เขตสุขภาพ</b> เพื่อดูข้อมูลจ่ |        |                     |                               |           |
|-----------------------|----------------------------------------|--------|---------------------|-------------------------------|-----------|
| เขตสุขภาพ             | รพ.ที่รายงาน (n) รพ                    |        |                     |                               |           |
| เขตสุขภาพที่ 1 😽      | 112                                    |        | กดเครื่องหมาย + ที่ | คอลัมน์ <b>เขตสุขภาพ</b> เพื่ | อดูข้อมูล |
| เขตสุขภาพที่ 2        | 60                                     | N      | เขตสุขภาพ<br>2+     | จังหวัด                       | รพ.ที่ร   |
| เขตสุขภาพที่ 3        | 65                                     | $\Box$ |                     | เชียงราย                      |           |
| เขตสุขภาพที่ 4        | 110                                    |        | tottqo              | เชียงใหม่<br>น่าน             |           |
| เขตสขภาพที่ 5         | 100                                    |        |                     | พะเยา                         |           |
| totiquitinis          |                                        |        |                     | uws                           | _         |
| เขตสุขภาพที่ 6        | 128                                    |        |                     | แม่ฮ่องสอน                    |           |
| เขตสุขภาพที่ 7        | 89                                     |        |                     | ลำพูน                         |           |

หากต้องการดูข้อมูลในระดับจังหวัดสามารถนำเมาส์ไปซี้ที่คอลัมน์ "เขตสุขภาพ" จะพบเครื่องหมาย "+" ให้กดที่เครื่องหมาย "+" จะปรากฏข้อมูลในระดับจังหวัด หากต้องการกลับมาดูเป็นรายเขตสุขภาพ ให้กดที่เครื่องหมาย "-" ที่คอลัมน์เขตสุขภาพ
หากต้องการดูข้อมูลในระดับอำเภอสามารถนำเมาส์ไปซี้ที่ชื่อคอลัมน์ "จังหวัด" จะพบเครื่องหมาย "+" ให้กดที่เครื่องหมาย "+" จะปรากฏข้อมูลในระดับอำเภอ หากต้องการกลับมาดูเป็นรายจังหวัด ให้กดที่เครื่องหมาย "-" ที่คอลัมน์จังหวัด" จะพบเครื่องหมาย "+" ให้กดที่เครื่องหมาย "+" จะปรากฏข้อมูลในระดับอำเภอ หากต้องการกลับมาดูเป็นรายจังหวัด ให้กดที่เครื่องหมาย "-" ที่คอลัมน์จังหวัด
หากต้องการดูข้อมูลในระดับสถานพยาบาลสามารถนำเมาส์ไปซี้ที่ชื่อคอลัมน์ "อำเภอ" จะพบเครื่องหมาย "+" ให้กดที่เครื่องหมาย "+" จะปรากฏข้อมูลในระดับสถานพยาบาล สามารถนำเมาส์ไปซี้ที่ชื่อคอลัมน์ "อำเภอ" จะพบเครื่องหมาย "+" ให้กดที่เครื่องหมาย "+" จะปรากฏข้อมูลในระดับสถานพยาบาล
งากต้องการกลับมาดูเป็นรายอำเภอ ให้กดที่เครื่องหมาย "-" ที่คอลัมน์อำเภอ
1.12 การดาวน์โหลดข้อมูล

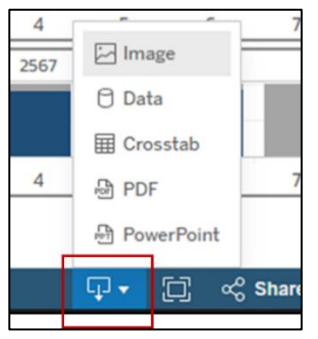

กดรูปสี่เหลี่ยมที่มีลูกศรซี้ลง สามารถกดเลือกดาวน์โหลดข้อมูลได้ใน 5 รูปแบบ ได้แก่ Image, Data, Crosstab, PDF, และ PowerPoint

| থ ন  | - | <b>ا</b> ا       |      | S      | S  |
|------|---|------------------|------|--------|----|
| หนาท | 2 | ความทบเวลามากกวา | 80%  | รายจงห | วด |
|      | - |                  | 00/0 | 010040 |    |

|        | ຮ້ອຍລະບອດ | งสถานพยาบาลที่ร | ายงานไรคไ | ด้กับเวลามาก | ເກວົ່າ 80% ເ | ของรายงานที่ | ониа    |         | 0<br>E022 |         | alore<br>(Marg | (e values) | in the second second seco | กลุยภาพ | 5.<br>(A | +do     |         | อำเภอ<br>(#200 |         | - Usa   | nnan www.v<br>Noie witest | 4       |         |           |
|--------|-----------|-----------------|-----------|--------------|--------------|--------------|---------|---------|-----------|---------|----------------|------------|----------------------------------------------------------------------------------------------------|---------|----------|---------|---------|----------------|---------|---------|---------------------------|---------|---------|-----------|
| tope   | Sardo     | 20              | 2567      | 22           | 23           | 24           | 25      | 26      | 27        | 28      | 29             | 0 w.r      | . / สัปดาห์ระบา<br>                                                                                                    | a<br>12 | 11       | м       | 15      | M              | 17      | 30      | 39                        | 40      | đ       | ค่าเอลี่ย |
| oci 1  | เชียงราย  | 84.00%          | 84.00%    | 88.00%       | 92.00%       | 68.00%       | 88.00%  | 8400%   | 92.00%    | 88.00%  | 84005          | 84.00%     | 84.00%                                                                                                    | 84005   | 84.00%   | 76.00%  | 76.00%  | 76.00%         | 00.00%  | 76.00%  | 80.00%                    | 00.00%  | 76.00%  | 8196%     |
|        | stadnu    | 452/15          | 2.38%     | 952%         | 52.30%       | 47.62%       | 50.00%  | 40.48%  | 52.38%    | 47.62%  | 40.485         | 50.00%     | 52.38%                                                                                                    | 40.48%  | 54.76%   | 54.76%  | 5238%   | 38.10%         | 476%    | 1190%   | 28.57%                    | 19.05%  | 21.43%  | 33.74%    |
|        | uhu       | 61.25%          | 61.25%    | 75.00%       | 8750%        | 75.00%       | 81.25%  | 87.50%  | 8125%     | 81.25%  | 81.25%         | 75.00%     | 68.75%                                                                                                    | 81.25%  | 75.00%   | 68.75%  | 75.00%  | 68.75%         | 75.00%  | 61,25%  | 87.50%                    | 87.50%  | 75.00%  | 81,86%    |
|        | WIG673    | 75.00%          | 75.00%    | 63.33%       | 91.67%       | 91.67%       | 91.67%  | 75.00%  | 83.33%    | 91.67%  | 100.00%        | 100.00%    | 63.33%                                                                                                    | 91.67%  | 03.33%   | 83.33N  | 9167%   | 63.33%         | 9167%   | 100.00% | 100.00%                   | 91.67%  | 75.00%  | 85.96%    |
|        | ews       | 90.00%          | 80.00%    | 80.00%       | 90.00%       | 90.00%       | 90.00%  | 90.00%  | 90.00%    | 90.00%  | 90.00%         | 80.00%     | 80.00%                                                                                                    | 80.00%  | 90.00%   | 80.00%  | 80.00%  | 70.00%         | 80.00%  | 80.00%  | 80.00%                    | 80.00%  | 80.00%  | 84.80%    |
|        | ແມ່ວ່ວລວບ | 05.71%          | 100.00%   | 85.71%       | 100.00%      | 100.00%      | 85.71%  | 7143%   | 7143%     | 71.43%  | 71.43%         | 85.71%     | QS.71%                                                                                                    | 100.00% | 85.775   | 7143%   | 05.71%  | 85.71%         | 85.77%  | 85.71%  | 85.71%                    | 85.71%  | \$7.34% | 89.55%    |
|        | ล่ายาง    | 66.67%          | 73.33%    | 80.00%       | 80.00%       | 64.29%       | 80.00%  | 86.67%  | 100.00%   | 100.00% | 86.67%         | 06.67%     | 93.33N                                                                                                    | 80.00%  | 93.33%   | 73.33%  | 96.67%  | 93.33%         | 0667%   | 100.00% | 93.33%                    | 93.33%  | 93.33%  | 77.99%    |
|        | aheu      | 9167%           | 83.33%    | 8333%        | 91.67%       | 9167%        | 9167%   | 100.00% | 100.00%   | 100.00% | 75.00%         | 91.67%     | 83.33%                                                                                                    | 63.33%  | 100.00%  | 83.33N  | 9167%   | 9167%          | 100.00% | 83.33%  | 9167%                     | 91.67%  | 91678   | 86.79%    |
| UCI 2  | crim      | 92.37%          | 84.62%    | 8462%        | 92.31%       | 84.62%       | 92.31%  | 100.00% | 92.31%    | 84.62%  | 92.37%         | 100.00%    | 84.62%                                                                                                    | 84.62%  | 92.31%   | 92.31%  | 100.00% | 84.62%         | 76.92%  | 76.92%  | 76.92%                    | 69.23%  | 6154%   | 73.98%    |
|        | wurqlan   | 100.00%         | 100.00%   | 93.33%       | 100.00%      | 100.00%      | 100.00% | 100.00% | 100.00%   | 100.00% | 100.00%        | 93.33%     | 100.00%                                                                                                    | 86.67%  | 93.33%   | 100.00% | 93.33%  | 100.00%        | 86.67%  | 100.00% | 93.33%                    | 93.33%  | 06.67%  | 94.96%    |
|        | เพชรบูรณ์ | 92.30%          | 92.37%    | 100.00%      | 92.31%       | 92.37%       | 100.00% | 04.62N  | 84.62%    | 76.92%  | 04.62%         | 84.62%     | 84.62%                                                                                                    | 100.00N | 92.31N   | 92.3%   | 04.62N  | 76.92%         | 69.23%  | 76.92N  | 76.92%                    | 69.23%  | 53.05N  | 03.97%    |
|        | ລູໃນກັນ   | 80.00%          | 100.00%   | 100.00%      | 90.00%       | 72.73%       | 8182%   | 8182%   | 72.73%    | 100.00% | 90.00%         | 80.00%     | 90.91%                                                                                                    | 90.91%  | 90.91%   | 8182%   | 90.91%  | 90.00%         | 80.00%  | 100.00% | 90.00%                    | 03.33%  | 75.00%  | 62.43%    |
|        | ęcsőcé    | 100.00%         | 100.00%   | 100.00%      | 100.00%      | 100.00%      | 100.00% | 100.00% | 100.00%   | 100.00% | 100.00%        | 90.00%     | 100.00%                                                                                                    | 90.91%  | 100.00%  | 100.00% | 100.00% | 90.91%         | 90.00%  | 90.91%  | 90.00%                    | 100.00% | 100.00% | 95.78%    |
| 1001 3 | กำแพงเพชร | 69.23%          | 69.23%    | 8462%        | 69.23%       | 64.62%       | 76.92%  | 69.23%  | 64.62%    | 76.92%  | 69.23%         | 69.23%     | 69.23%                                                                                                    | 76.92%  | 6154%    | 76.92%  | 76.92%  | 6154%          | 76.92%  | 76.92%  | 61.54%                    | 69.23%  | 6154%   | 72.55%    |
|        |           | 66.67%          | 55.56%    | 66.67%       | 66.67%       | \$5.56%      | 66.67%  | 66.67%  | 88.89%    | 77.70%  | 100.00%        | 66.67%     | 80.09%                                                                                                    | 08.89%  | 88.89%   | 88.89%  | 80.09%  | 88.89%         | 80.09%  | 100.00% | 80.89%                    | 100.00% | 66.67%  | 82.66%    |

#### วิธีการใช้งาน

2.1 ตัวเลือกหน้าใน Dashboard ถ้ากำลังเลือกหน้าใดอยู่ ตัวเลือกนี้จะเป็นสีเขียว

2.2 เลือกการกรอง ตาม ปี-สัปดาห์ระบาด, เขตสุขภาพ, จังหวัด, อำเภอ, และประเภทสถานพยาบาล ซึ่งจะมีผลต่อการแสดงผลทั้งหน้า dashboard

2.3 แสดงร้อยละสถานพยาบาลที่มีจำนวนรายงานโรคในระบบ DDS ภายใน 7 วันหลังวินิจฉัย มากกว่า
 80% ของจำนวนรายงานโรคทั้งหมดในแต่ละสัปดาห์ระบาด และมีการแสดงค่าเฉลี่ยของทุกสัปดาห์ที่เลือกมา
 ในช่องสีขาวทางด้านขวามือ

- ร้อยละสถานพยาบาลที่มีจำนวนรายงานโรคในระบบ DDS ภายใน 7 วันหลังวินิจฉัย มากกว่า 80% คำนวณจาก

ร้อยละสถานพยาบาลที่มีจำนวนรายงานโรคในระบบ DDS ภายใน 7 วันหลังวินิจฉัย มากกว่า 80%

```
จำนวนสถานพยาบาลที่ส่งข้อมูลทันเวลา(ภายใน 7 วันหลังวินิจฉัย)ไม่น้อยกว่า 80 %
```

จำแนกเป็น 3 กลุ่ม ได้แก่

สีเขียว หมายถึง ร้อยละสถานพยาบาลมากกว่าหรือเท่ากับ 70

สีเหลือง หมายถึง ร้อยละสถานพยาบาลระหว่าง 50-69

สีแดง หมายถึง ร้อยละสถานพยาบาลน้อยกว่า 50

ช่องว่างสีขาว หมายถึง สถานพยาบาลทุกแห่งส่ง zero report

ยกตัวอย่างเช่น ปี 2567 สัปดาห์ที่ 2 จังหวัด A มีสีเขียว และแสดงตัวเลข 90% หมายถึง ในสัปดาห์ที่ 2 จากจำนวนสถานพยาบาลในจังหวัด A 100 แห่ง (ไม่รวมสถานพยาบาลที่ส่ง zero report) มีสถานพยาบาลที่ มีจำนวนรายงานโรคในระบบ DDS ภายใน 7 วันหลังวินิจฉัย มากกว่า 80% ของจำนวนรายงานโรคทั้งหมด ในสัปดาห์ที่ 2 จำนวน 90 แห่ง เป็นต้น

- ค่าเฉลี่ย คำนวณจาก

2.4 การดาวน์โหลดข้อมูล

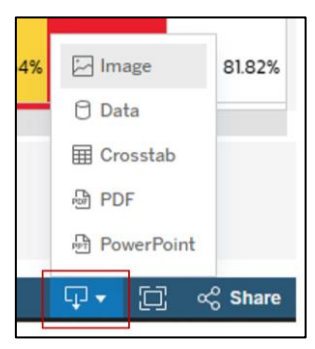

กดรูปสี่เหลี่ยมที่มีลูกศรซี้ลง สามารถกดเลือกดาวน์โหลดข้อมูลที่ต้องการได้ใน 5 รูปแบบ ได้แก่ Image, Data, Crosstab, PDF, และ PowerPoint

|                |                    |       | หน้า                                                                                                    | 1 ความครอเ                                                                                                    | บคลุมและค                                                                                                    | วามทันเวล                  | n     |        |        |        |         | н              | น้า 2 ความทั     | นเวลามากกว่า  | 80% รายจังเ  | ເວັດ             |              |               |        | 1      | ເບ້າ 3 คວາມກັບ                   | แวลามากกว่า | 80% รายสถา | นพยาบาล                    |        |           | 3  |
|----------------|--------------------|-------|----------------------------------------------------------------------------------------------------|----------------------------------------------------------------------------------------------------|----------------------------------------------------------------------------------------------------|----------------------------|-------|--------|--------|--------|---------|----------------|------------------|---------------|--------------|------------------|--------------|---------------|--------|--------|----------------------------------|-------------|------------|----------------------------|--------|-----------|----|
|                |                    |       | การส                                                                                                    | ส่งข้อ                                                                                                    | มูลร                                                                                                    | ายสัเ                      | ปดาห่ | i      |        | o<br>E | 024     | alim<br>(Multi | A<br>ple values) | (All)         | w            | उँमर्खत<br>(All) |              | ðr.na<br>(Al) |        | •      | Usunnamuwun<br>(Multiple values) | ла          |            | กมพชามาล<br>4)             |        |           | 3. |
| zone<br>Loci I | จ้อหติด<br>เขียงรา | 3     | 30114997<br>10674 (sv<br>11199 (sw<br>11199 (sw<br>11193) (sw<br>11193 (sw<br>11193 (sw<br>11193 (sw<br>11193 (sw<br>11193 (sw<br>11195 (sw<br>11195 (sw<br>11199 (sw<br>11200 (sw<br>11200 (sw<br>11200 (sw<br>11202 (sw<br>11202 (sw)110 (sw)110 (sw)11 | ຍາສ<br>ແລ້ອວຈາຍປະ<br>ເກັດ)<br>ເຫັດ<br>ເປັນ<br>ເປັນ<br>ເປັນ<br>ແປລາວ<br>ເປັນ<br>ແປລາວ<br>ເປັນ<br>ແປລາວ<br>ເປັນ<br>ແປລາວ<br>ເປັນ<br>ເປັນ<br>ເປັນ<br>ເປັນ<br>ແປລາວ<br>ແປລາວ<br>ແປລາ<br>ແປລາ<br>ແປລາ<br>ແປລາ<br>ແປລາ<br>ແປລາ<br>ແປລາ<br>ແປລາ | ระชามุเกราะ<br>))<br>)<br>)<br>)<br>)<br>(กรรรมชื่อง<br>(กรรรมชื่อง<br>(กรรรมชื่อง<br>(กรรรมชื่อง)<br>(กรรรมชื่อง)<br>(กรรรมชื่อง)<br>(กรรรมชื่อง)<br>(กรรรมชื่อง)<br>(กรรระ<br>(กรรระ)(กรรระ<br>(กรรระ<br>(กรรระ<br>(กรรระ)(กรรระ<br>(กรรระ<br>(กรรระ)(กรรระ<br>(กรรระ)(กรรระ<br>(กรรระ)(กรรระ<br>(กรรระ)(กรรระ<br>(กรรระ)(กรรระ)(กรรระ)(กรรระ<br>(กรรรระ)(กรรระ)(กรรระ)(กรรระ)(กรรระ)(กรรระ)(กรรระ)(กรรระ)(กรรระ)(กรรระ)(กรรระ)(กรรระ)(กรรระ)(กรรระ)(กรรระ)(กรรระ)(กรรระ)(กรรระ)(กรรระ)(กรรระ)(กรรระ)(กรรระ)(กรรระ)(กรรระ)(กรรระ)(กรรระ)(กรรระ)(กรรระ)(กรรระ)(กรรระ)(กรรระ)(กรรระ)(กรระ)(กรรระ)(กรรระ)(กรรระ)(กรรระ)(กรรระ)(กรรระ)(กรรระ)(กรรระ)(กรระ)(กรรระ)(กรรระ)(กรรระ)(กรรระ)(กรรระ)(กรรระ)(กรระ)(กรระ)(กรรระ)(กรรระ)(กรรระ)(กรรระ)(กรระ)(กรระ)(กรระ)(กรระ)(กรระ)(กรระ)(กรระ)(กรระ)(กรระ)(กรระ)(กรระ)(กรระ)(กรระ)(กรระ)(กรระ)(กรระ)(กรระ)(กรระ)(กรระ)(กรระ)(กรระ)(กรระ)(กรระ)(กรระ)(กรระ)(กรระ)(กรระ)(กรระ)(กรระ)(กรระ)(กรระ)(กรระ)(กรระ)(กรระ)(กรระ)(กรระ)(กรระ)(กรระ)(กรระ)(กรระ)(กรระ)(กรระ)(กรระ)(กรระ)(กรระ)(กรระ)(กรระ)(กรระ)(กระ)(ก | (ส)<br>(สายเปลี่ยง)<br>(1) | 44    | 2      | 3      | 4      | 5       | 6              | 7                | đruđinum      | ) 10<br>10   | Report           | 12<br>4 domu | 13            |        | 5 16   | 17                               | 10          | 19         | 0 wr. 7 Ab<br>256<br>20 21 | 7 22   | 22        | 3  |
|                |                    |       |                                                                                                    |                                                                                                    |                                                                                                    |                            |       |        |        |        | ຮ້ວຍລະບ | งสถานพยา       | เบาลที่รายง      | านไรคได้ทันเว | ลามากกว่า 80 | )% ของรายง       | านทั้งหมด    |               |        |        |                                  |             |            |                            |        |           |    |
|                |                    |       |                                                                                                    | 0 w.rt. / ât.<br>2567                                                                                                    | ปดาห์ระบาด                                                                                                    |                            |       |        |        |        |         |                |                  |               |              |                  |              |               |        |        |                                  |             |            |                            |        | duate     |    |
| 18             | 19                 |       | 20                                                                                                    | 21                                                                                                    | 22                                                                                                    | 23                         |       | 24     | 25     | 26     | 27      | 28             | 29               | 30            | 31           | 32               | 33           | 34            | 35     | 36     | 37                               | 38          | 39         | 40                         | 41     | FILLING   | 3  |
| 70.559         | os 70.             | 5.22% | 7120%                                                                                                    | 71.01%                                                                                                    | 71.63                                                                                                    | 96 71                      | 107%  | 73.73% | 73.80% | 76.93% | 78.26%  | 78.29%         | 75.931           | 76.60%        | 78.17%       | 76.55%           | 76.63%       | 77.94%        | 77.85% | 77.00% | 76.77%                           | 77.37%      | 76.60%     | 73.75%                     | 58.80% | 72.91%    |    |
|                |                    |       |                                                                                                    |                                                                                                    |                                                                                                    |                            |       |        |        |        |         |                |                  |               |              |                  |              |               |        |        |                                  |             |            |                            |        |           |    |
| 5              | ిం                 | G     | C                                                                                                    |                                                                                                    |                                                                                                    |                            |       |        |        |        |         |                |                  |               |              |                  |              |               |        |        |                                  |             |            |                            | P• #   | ංදි Share | I  |

#### หน้าที่ 3 ความทันเวลามากกว่า 80% รายสถานพยาบาล

#### วิธีการใช้งาน

3.1 ตัวเลือกหน้าใน dashboard ถ้ากำลังเลือกหน้าใดอยู่ ตัวเลือกนี้จะเป็นสีเขียว

3.2 เลือกการกรอง ตาม ปี-สัปดาห์ระบาด, เขตสุขภาพ, จังหวัด, อำเภอ, ประเภทสถานพยาบาล, และสถานพยาบาล ซึ่งจะมีผลต่อการแสดงผลทั้งหน้า dashboard

3.3 แสดงความทันเวลาในการรายงานข้อมูล จำแนกเป็นรายสถานพยาบาล แบ่งเป็น 4 สี ได้แก่

สีฟ้า หมายถึง ในสัปดาห์นั้น สถานพยาบาลแห่งนั้น ส่ง zero report

สีเขียว หมายถึง ในสัปดาห์นั้น สถานพยาบาลแห่งนั้น รายงานโรคในระบบ DDS ภายใน 7 วันหลัง วินิจฉัยมากกว่าหรือเท่ากับ 80% ของจำนวนรายงานโรคทั้งหมด โดยคำนวณจาก

จำนวนรายงานในระบบ *DDS* ที่รายงานภายใน 7 วันหลังวินิจฉัย

จำนวนรายงานในระบบ DDS ทั้งหมด

สีเหลือง หมายถึง ในสัปดาห์นั้น สถานพยาบาลแห่งนั้นมีการรายงานข้อมูล แต่รายงานโรคในระบบ DDS ภายใน 7 วันหลังวินิจฉัย น้อยกว่า 80% ของจำนวนรายงานโรคทั้งหมดในสัปดาห์นั้น

สีแดง หมายถึง ไม่มีการรายงานข้อมูลในสัปดาห์นั้น

3.4 แสดงร้อยละสถานพยาบาลที่มีจำนวนรายงานโรคในระบบ DDS ภายใน 7 วันหลังวินิจฉัย มากกว่า
 80% ของจำนวนรายงานโรคทั้งหมด และมีการแสดงค่าเฉลี่ยของทุกสัปดาห์ที่เลือกมาในช่องสีขาวทางด้าน
 ขวามือ

- ร้อยละสถานพยาบาลที่มีจำนวนรายงานโรคในระบบ DDS ภายใน 7 วันหลังวินิจฉัย มากกว่า 80% คำนวณจาก

้ร้อยละสถานพยาบาลที่มีจำนวนรายงานโรคในระบบ *DDS* ภายใน 7 วันหลังวินิจฉัย มากกว่า 80%

จำนวนสถานพยาบาลที่ส่งข้อมูลทันเวลา(ภายใน 7 วันหลังวินิจฉัย)ไม่น้อยกว่า 80 % จำนวนสถานพยาบาลที่ขึ้นทะเบียนรายงานโรคในระบบ *DDS* (ไม่รวมสถานพยาบาลที่ส่ง *zero report*) × 100

จำแนกเป็น 3 กลุ่ม ได้แก่ สีเขียว หมายถึง ร้อยละสถานพยาบาลมากกว่าหรือเท่ากับ 70 สีเหลือง หมายถึง ร้อยละสถานพยาบาลระหว่าง 50-69 สีแดง หมายถึง ร้อยละสถานพยาบาลน้อยกว่า 50 - ค่าเฉลี่ย คำนวณจาก

ค่าเฉลี่ย = ผลรวมของร้อยละสถานพยาบาลที่มีจำนวนรายงานโรคในระบบ DDS ภายใน 7 วันหลังวินิจฉัย มากกว่า 80% ในจังหวัด A

จำนวนสัปดาห์ที่แสดงข้อมูล

3.5 การดาวน์โหลดข้อมูล

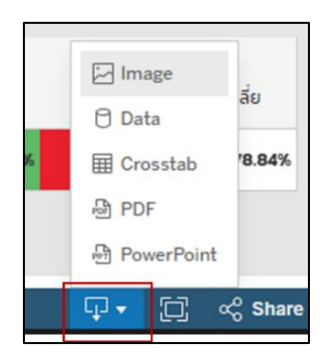

กดรูปสี่เหลี่ยมที่มีลูกศรชี้ลง สามารถกดเลือกดาวน์โหลดข้อมูลที่ต้องการได้ใน 5 รูปแบบ ได้แก่ Image, Data, Crosstab, PDF, และ PowerPoint

#### Dashboard การลำดับโรคที่ต้องเฝ้าระวัง

| <b>F</b>                                                                                  |                                                                                                    | ตัวแปรสำ                                      | หรับการกรองข้อมูล                    |                                                                    |
|-------------------------------------------------------------------------------------------|----------------------------------------------------------------------------------------------------|-----------------------------------------------|--------------------------------------|--------------------------------------------------------------------|
| การลำดับโรคที่ต้องเฝ้าระว่<br>เข้แก่ย์ก่อยันที่ต่องารรียงอ่าดับขับลูลและกก่แกร่องหมาย 🕫 เ | ້ວວ≓ <mark>(AB) • (AB) • (</mark><br>(AB) • (AB) • (AB) | poqumw Sado dino<br>Alli v Alli (Alli) (Alli) | 0 aluanii ân<br>2568 • (All) • (All) | ม <b>ยาติ ครุ่มงายุ วัน/สาทนที่</b><br>(AD • ตามวันและสามปราชงาม • |
| ชื่อโรค 🖉                                                                                 | ຈຳນວນຜູ້ປ່ວຍ ም                                                                                                    | จำนวนผู้ป่วยใน (IPD)                          | จำนวนผู้เสียชีวิต                    | อัตราป่วยตาย (%)                                                   |
| Influenza, (Flu)                                                                          | 21,981                                                                                                    | 3,618                                         | 0                                    | 0.00%                                                              |
| Pneumonia                                                                                 | 20,945                                                                                                    | 6,483                                         | 22                                   | 0.11%                                                              |
| Food poisoning                                                                            | 7,615                                                                                                    | 428                                           | 0                                    | 0.00%                                                              |
| Coronavirus disease 2019 (COVID-19),MISC from C                                           | 4,074                                                                                                    | 467                                           | 2                                    | 0.05%                                                              |
| Dengue infection (DF+DHF+DSS)                                                             | 1,842                                                                                                    | 756                                           | 1                                    | 0.05%                                                              |
| Varicella, Chickenpox                                                                     | 1,668                                                                                                    | 45                                            | 0                                    | 0.00%                                                              |
| Hand foot and mouth disease                                                               | 1,515                                                                                                    | 194                                           | 0                                    | 0.00%                                                              |
| Syphilis, Congenital syphilis                                                             | 1,026                                                                                                    | 43                                            | 0                                    | 0.00%                                                              |
| Gonorrhea                                                                                 | 646                                                                                                    | 1                                             | 0                                    | 0.00%                                                              |
| Acute hepatitis B Virus                                                                   | 477                                                                                                    | 18                                            | 0                                    | 0.00%                                                              |
| Condyloma Acuminata /Venereal Warts                                                       | 407                                                                                                    | 3                                             | 0                                    | 0.00%                                                              |
| Non-Gonococcal urethritis (NGU)                                                           | 297                                                                                                    | 3                                             | 0                                    | 0.00%                                                              |
| Scrub Typhus                                                                              | 288                                                                                                    | 64                                            | 0                                    | 0.00%                                                              |
| Anogenital Herpes                                                                         | 205                                                                                                    | 5                                             | 0                                    | 0.00%                                                              |
|                                                                                           | -                                                                                                    |                                               |                                      |                                                                    |

#### ตัวแปรที่ใช้ในการกรองข้อมูล

- กลุ่มโรค ประกอบด้วย กลุ่มโรคติดเชื้อจากการสัมผัส กลุ่มโรคติดเชื้อนำโดยแมลง กลุ่มโรคติดเชื้อ ที่ป้องกันได้ด้วยวัคซีน กลุ่มโรคติดเชื้อระบบทางเดินหายใจ กลุ่มโรคติดเชื้อระบบประสาท ส่วนกลาง กลุ่มโรคติดต่อทางเพศสัมพันธ์ กลุ่มโรคระบบทางเดินอาหารและน้ำ และกลุ่ม โรคติดต่อจากสัตว์สู่คน
- ชายแดน เป็นพื้นที่ชายแดนไทยและประเทศเพื่อนบ้าน ประกอบด้วย ชายแดนกัมพูชา ชายแดน พม่า ชายแดนมาเลเซีย ชายแดนลาว และไม่ติดชายแดน
- เขตสุขภาพ ประกอบด้วย เขตสุขภาพที่ 1 เขตสุขภาพที่ 13 (สัมพันธ์กับการกรองข้อมูลตัวแปร ชายแดน)
- จังหวัด ประกอบด้วยชื่อจังหวัดทุกจังหวัด (สัมพันธ์กับการกรองข้อมูลตัวแปรชายแดนและเขต สุขภาพ)
- อำเภอ ประกอบด้วยชื่ออำเภอทุกอำเภอ (สัมพันธ์กับการกรองข้อมูลตัวแปรชายแดน เขตสุขภาพ และจังหวัด)
- ปี หมายถึง ปี พ.ศ. ที่ต้องการแสดงข้อมูล
- สัปดาห์ หมายถึง สัปดาห์ที่ต้องการแสดงข้อมูล (กำหนดให้วันอาทิตย์เป็นวันแรกของสัปดาห์)
- วันและสถานที่ แบ่ง 2 กรณี คือ
   1) ตามวันและสถานที่รายงาน
   2) ตามวันและสถานที่เริ่มป่วย
- สัญชาติ หมายถึง สัญชาติของผู้ป่วย ประกอบด้วย ไทย พม่า/ลาว/กัมพูชา อื่นๆ และไม่ระบุ
- กลุ่มอายุ หมายถึง กลุ่มอายุของผู้ป่วย ประกอบด้วย 0 4 ปี 5 9 ปี 10 14 ปี 15 19 ปี 20 – 29 ปี 30 – 39 ปี 40 – 49 ปี 50 – 59 ปี และ 60 ปีขึ้นไป

#### หน้าที่ 1 การลำดับโรค

| การลำดับโรคที่ต้องเฝ้าระว่                            |            | เค ชายแดเ<br>▼ (All) | ,<br>• | เขตสุขภาพ<br>(All) 🔹 | ວັນກວັດ<br>(All)    | อำเภอ<br>(All) | • | Ŭ<br>2568 • | สัปดาห์<br>(All) 🗸 | สัญชาติ<br>(All) | •     | กลุ่มอายุ<br>(All) 🔹 | วัน/สถานที่<br>ตามวันและสถานที่รายงา |
|-------------------------------------------------------|------------|----------------------|--------|----------------------|---------------------|----------------|---|-------------|--------------------|------------------|-------|----------------------|--------------------------------------|
| ۔ او او او او او او او او او او او او او              |            |                      |        |                      |                     |                |   |             |                    |                  |       |                      |                                      |
| เซเมาสชทคอลมนทตองการเรยงลาดบขอมูล และกดกเครองหมาย ÷ เ | พอเรยงลาดบ |                      |        | -                    |                     |                |   |             |                    |                  |       |                      |                                      |
| ชื่อโรค F                                             | 2          | จำนวนผู้ป่วย 🗑       |        | ತ                    | านวนผู้ป่วยใน (IPD) |                |   | จำนวนผู้เ   | สียชีวิต           |                  |       | อัตราป่วยตาย         | ı (%)                                |
| Influenza, (Flu)                                      |            |                      | 21,981 |                      | 3,618               |                | 0 |             |                    | 0.               | 00%   |                      |                                      |
| Pneumonia                                             |            |                      | 20,945 |                      |                     | 6,483          |   |             |                    | 22 0             | 0.11% |                      |                                      |
| Food poisoning                                        |            | 7,615                |        | 428                  |                     |                | o |             |                    | 0.               | 00%   |                      |                                      |
| Coronavirus disease 2019 (COVID-19),MISC from C       | 4,074      |                      |        | 467                  |                     |                | 2 |             |                    | 0.               | .05%  |                      |                                      |
| Dengue infection (DF+DHF+DSS)                         | 1,842      |                      |        | 756                  |                     |                | 1 |             |                    | 0.               | .05%  |                      |                                      |
| Varicella, Chickenpox                                 | 1,668      |                      |        | 45                   |                     |                | o |             |                    | 0.               | 00%   |                      |                                      |
| Hand foot and mouth disease                           | 1,515      |                      |        | 194                  |                     |                | o |             |                    | 0.               | 00%   |                      |                                      |
| Syphilis, Congenital syphilis                         | 1,026      |                      |        | 43                   |                     |                | o |             |                    | 0.               | 00%   |                      |                                      |
| Gonorrhea                                             | 646        |                      |        | 1                    |                     |                | o |             |                    | 0.               | 00%   |                      |                                      |
| Acute hepatitis B Virus                               | 477        |                      |        | 18                   |                     |                | o |             |                    | 0.               | 00%   |                      |                                      |
| Condyloma Acuminata /Venereal Warts                   | 407        |                      |        | 3                    |                     |                | o |             |                    | 0.               | 00%   |                      |                                      |
| Non-Gonococcal urethritis (NGU)                       | 297        |                      |        | з                    |                     |                | 0 |             |                    | 0.               | 00%   |                      |                                      |
| Scrub Typhus                                          | 288        |                      |        | 64                   |                     |                | o |             |                    | 0.               | 00%   |                      |                                      |
| Anogenital Herpes                                     | 205        |                      |        | 5                    |                     |                | o |             |                    | 0.               | 00%   |                      |                                      |
|                                                       | _          | Ŧ                    |        |                      |                     |                |   |             |                    |                  |       | 3 _                  | _                                    |
| ) < ) E E - +                                         |            |                      |        |                      |                     |                |   |             |                    |                  |       | Ţ                    | 🕶 📋 😪 Share                          |

#### วิธีการใช้งาน

เมื่อเข้ามาหน้า Dashboard ค่าเริ่มต้นจะแสดงตารางข้อมูลสะสมของประเทศไทย ได้แก่ จำนวนผู้ป่วย จำนวนผู้ป่วยใน (IPD) จำนวนผู้เสียชีวิต และอัตราป่วยตาย (%) ของปี พ.ศ. ปัจจุบัน (ตั้งแต่วันที่ 1 มกราคม ถึงวันปัจจุบัน) และเป็นข้อมูลตามวันและสถานที่รายงาน โดยสามารถใช้งาน Dashboard ได้ดังนี้

- สามารถเลือกการกรองตามข้อมูลที่ต้องการในแถบการกรองข้อมูล ได้แก่ กลุ่มโรค เขตสุขภาพ จังหวัด อำเภอ ปี สัปดาห์ สัญชาติ, กลุ่มอายุ และวัน/สถานที่ หลังจากนั้นเลือกการกรองข้อมูลเรียบร้อยแล้ว ตารางจะแสดงข้อมูลตามที่กรอง

| ไรค                             | 5 | จำนวนผู้ป่วย 🗑 | จำนวนผู้ป่วยใน (IPD) | จำนวนผู้เสียชีวิต | อัตราป่วยตาย (% 🗔 |
|---------------------------------|---|----------------|----------------------|-------------------|-------------------|
| Influenza, (Flu)                |   | 644,646        | 94,952               | 44                | 0.01%             |
| Pneumonia                       |   | 385,414        | 124,803              | 710               | 0.18%             |
| Food poisoning                  |   | 123,014        | 7,476                | o                 | 0.00%             |
| Hand foot and mouth disease     |   | 89,270         | 9,714                | 1                 | 0.00%             |
| Dengue fever                    |   | 76,214         | 22,592               | 8                 | 0.01%             |
| Varicella, Chickenpox           |   | 30,501         | 724                  | 0                 | 0.00%             |
| Dengue haemorrhagic fever (DHF) |   | 26,590         | 15,091               | 23                | 0.09%             |
|                                 |   |                |                      |                   |                   |

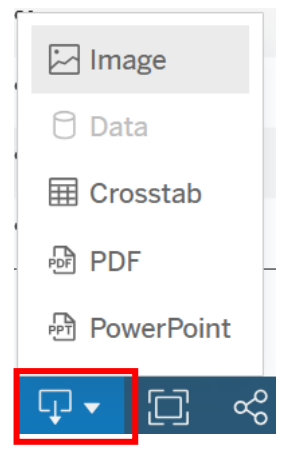

#### Dashboard รายงานสถานการณ์โรค

Dashboard รายงานสถานการณ์โรค มีทั้งหมด 4 หน้า

 สามารถกดเลือกที่ช่องหน้า หน้า 1 รายงานสถานการณ์โรค หรือหน้าอื่นๆ ที่ต้องการเพื่อที่จะไปดู หน้าที่ต้องการ

| Ð          | 516                     | งงานสถานการณ์                    | ไรค ห                                                                                                    | อกทุกครั้ง Ente<br>and foot and m | rovirus Fever<br>outh disease | Leprosy -                     | Replan Ion second                         |                                                                                                    | 2207 • 140       | Angeret Industry<br>(ALL) |            | ADIE DAVA |              | days<br>Statistics |
|------------|-------------------------|----------------------------------|----------------------------------------------------------------------------------------------------|-----------------------------------|-------------------------------|-------------------------------|-------------------------------------------|----------------------------------------------------------------------------------------------------|------------------|---------------------------|------------|-----------|--------------|--------------------|
|            | អ៊ីបំទន                 | สงสัยรายใหม่                     |                                                                                                    |                                   | ผู้เสียชีวิตรายให             | ů.                            | andicitation                              | runamanada                                                                                                    | una chadhaaa/men |                           | n          | şıracıj   |              |                    |
| 2,010      | .040                    | ราย ( 3                          | .095.76 )                                                                                                    | 1,290                             | ราย                           | ( 1987 )                      | and and                                   | Lars 3                                                                                                    | Sec. 1           | 400,000                   |            |           | 1091         | 136                |
|            | estime.                 | dimition                         | highly managers                                                                                                    |                                   | 1.1200.00                     | don to recta do or recentaria | -                                         | ALL S                                                                                                    |                  | 150000                    |            |           |              |                    |
| - Rodullin | oogunw dedere           | dayadaxda sicina <b>- Rafu</b> t | and the state of the second second se |                                   | - 0.9151-1911-0.004           | _                             | A KRY                                     | KARD .                                                                                                    |                  | 300,000 282,00            |            |           |              |                    |
| wrnu       | สีอะเริก                | งหมวงสุข้วย                      | obecireob<br>เหนตะอาการป                                                                                                    | งประเพิ่มสมสาย                    | Bosteriado<br>Osieransa.autro | desn0seme (%)                 |                                           | ALLOSA                                                                                                    | 100              | 250.000                   |            | 240.490   |              | -                  |
| 61         | docre                   | 51,03                            | 10 2.064.25                                                                                                    | 9 D                               | a                             | 002.0                         | Cat                                       | Re (11)                                                                                                    | at a             | 200000                    | 205/84     | X         | 16.050       |                    |
|            | 10042964                | 36.0                             | 17 2,254%                                                                                                    | 3 6                               | 1207                          | 0.049                         | D D                                       |                                                                                                    | and the          | 8                         |            |           | NULLEY .     |                    |
|            | Woold 1                 | 22.4                             | 01 4,074,0                                                                                                    | 5 4                               | 0.47                          | 0.018                         | 1                                         | Campodia                                                                                                    |                  | 150,000                   | 133,708    |           |              |                    |
|            | ues .                   | 13.7                             | 12 3.042.2                                                                                                    | 2 2                               | 0.454                         | 0.015                         |                                           | 21 - 22                                                                                                    | C.S.S.           |                           | ALC:       |           |              |                    |
|            | 2000                    | 32.11                            | 17 2.105                                                                                                    | 2 7                               | 0.975                         | 0.031                         | 17                                        |                                                                                                    |                  | 100.000                   | -          |           |              |                    |
|            | 21epu                   | 16,03                            | 10 4,24413                                                                                                    | 8 2                               | 0504                          | 0.012                         | E.                                        |                                                                                                    |                  | 10000                     |            |           |              | 51.0               |
| 12         | chini (hini)            | 17,00                            | 0 3,205.02                                                                                                    | 4 20                              | 1874                          | 0.112                         | and the second                            |                                                                                                    |                  | 201000                    |            |           |              |                    |
|            | recount                 | 23.00                            | 13 3-461.05                                                                                                    | 2 4                               | 0.42                          | 0.017                         | 1. Mrt                                    | 4                                                                                                    |                  | 0                         |            |           |              |                    |
|            | date                    | 10.40                            | 1,802.79                                                                                                    | 4 5                               | 0.06                          | 0.048                         |                                           | R. B.                                                                                                    |                  | 10                        | 614<br>914 | 52        | 6010<br>6010 | 1                  |
|            | ansing                  | 1576                             | 109584                                                                                                    | n 10                              | 7.263                         | ETD 0                         |                                           | 20                                                                                                    |                  |                           |            | R 5       | 7 2          |                    |
|            |                         | อ่า                              | ແລະອຸ່ງວ່ວຍ ແລະອ່ານ້ອຍ                                                                                                    | เฐาน 5 ปี ย้อเลหลัง               |                               |                               | # 2004 Mapters # OperStreetMap            | A STATE OF                                                                                                    |                  |                           | ana        | -Br       |              |                    |
| 000,000    | 1                       |                                  |                                                                                                    |                                   |                               |                               | ປາມວນຊີເວຍ                                | 0                                                                                                    | 30745            | Inv                       |            |           | 18           | 00.072             |
|            | 1                       |                                  | ~                                                                                                    |                                   |                               |                               | 503                                       | าและการรักษา                                                                                                    |                  | 1000                      |            |           |              |                    |
|            | 1                       | /                                | ~ / `                                                                                                    |                                   | ~                             |                               | eve                                       | 200000111332101                                                                                                 |                  | หน่า สาว กับพูชา. 2       | 115        |           |              |                    |
| \$0,000    | -                       | /                                | -                                                                                                    | -                                 | ~                             | -                             | 10 293,824                                |                                                                                                    |                  |                           |            |           |              |                    |
|            | and a second            |                                  |                                                                                                    |                                   | 1                             |                               | -                                         |                                                                                                    |                  | dure                      | 101(272    |           |              |                    |
|            |                         |                                  |                                                                                                    |                                   | 1                             | 3                             | OPD                                       |                                                                                                    | 1716.351         |                           |            |           |              |                    |
| 0          | 2 4 4                   | e 10 12 14 16                    | 18 30 33 34                                                                                                    | 28 28 30 32 34                    | 30 30 40 43                   | 41 46 48 50 52                | 0 500.000                                 | 1,006,000 13                                                                                                    | 200000 2000000   | (uto vi)                  | 73,710     |           |              |                    |
|            | Twit                    | 267 🔳 1                          | 7 w.A. 2566                                                                                                    | deethu-Albe 5.0                   |                               | new(brok)                     |                                           | theorem the second second second second second second second second second second second second second second s |                  |                           | hcou#ibe   |           | steadoodry   | - the              |
|            |                         | and the second second            |                                                                                                    |                                   |                               |                               |                                           |                                                                                                    |                  |                           |            |           | _            | _                  |
| iounius    | เจอเป็นมีอยูลเพื่อการมี | สารเริ่มทางระเทออิทยา มีวิจาณ    | is-aufuRampoQurreskine                                                                                                    | ระบาร์เหลือการสารใหญ่ เพื่อ       | eciêncing aspanicacion        | อราวนี้การเสรียมแหลมีปรับกา   | ดปลี่ยนปละวิมีอย่างสืบสร้าสับกระบวยกรสมส. | sultan                                                                                                    |                  |                           |            |           | 100          | _                  |
|            |                         |                                  |                                                                                                    |                                   |                               |                               |                                           |                                                                                                    |                  |                           |            |           |              | _                  |

- 2. กดรูปสี่เหลี่ยมที่มีลูกศรชี้ลง สามารถกดเลือกดาวโหลดข้อมูลที่ต้องการ
  - ☐ Image
     ☐ Data
     ⊞ Crosstab
     ⊕ PDF
     ⊕ PowerPoint
  - 2.1 Image เลอกดาวไหลดแบบรูปภาพ

2.2 DATA เลือกดาวโหลดข้อมูลที่ใช้ทำข้อมูลในแต่ละกราฟที่ต้องการ โดยเป็นข้อมูลที่ได้หาค่าไว้แล้ว

| Tabs    | < | Summary<br>70 rows 3 fields   |                                      | 🕂 Show Fields 🖓 Dowr             | iloa |
|---------|---|-------------------------------|--------------------------------------|----------------------------------|------|
| Summary |   | Abc<br>d506_food<br>เขตสุขภาพ | Abc<br>d506_food<br>Measure Names    | #<br>d506_food<br>Measure Values |      |
| DATA    |   | ใม่ระบุ<br>เขตสุขภาพ 13       | อัดราป่วยตาย (%)<br>อัดราป่วยตาย (%) | 0.00                             |      |
|         |   | เขตสุขภาพ 12                  | อัตราป่วยดาย (%)                     | 0.00                             |      |
|         |   | เบตสุบภาพ 11                  | อัตราป่วยตาย (%)                     | 0.00                             |      |
|         |   | เบตสุบภาพ 10                  | อัตราป่วยตาย (%)                     | 0.00                             |      |
|         |   | เบตสุบภาพ 9                   | อัตราป่วยตาย (%)                     | 0.00                             |      |
| -+ rows | 0 | เขตสุขภาพ 8                   | อัตราปวยตาย (%)                      | 0.00                             |      |

- Download Crosstab × Select a sheet from this dashboard בערבות הקואם עם על שמונית הקואם עם על שמונית Select Format Crosstab
- 2.3 Crosstab เลือกดาวโหลดข้อมูลตามตารางที่เลือก เป็น CSV หรือ Excel

2.4 PDF และ PowerPoint จะสามารถได้มาเป็นรูปหรือไฟล์ PDF

| Include   |   |             |       |
|-----------|---|-------------|-------|
| This View |   |             | *     |
| Scaling   |   |             |       |
| Automatic |   |             | *     |
| Page Size |   | Orientation |       |
| A4        | * | Landscape   | *     |
|           |   |             |       |
|           |   | Dow         | nload |

3. กดที่สี่เหลี่ยม ใช้ดูขนาดเต็มจอ และสามารถกดออกจากเต็มจอได้โดย กดสี่เหลี่ยมอีกครั้ง

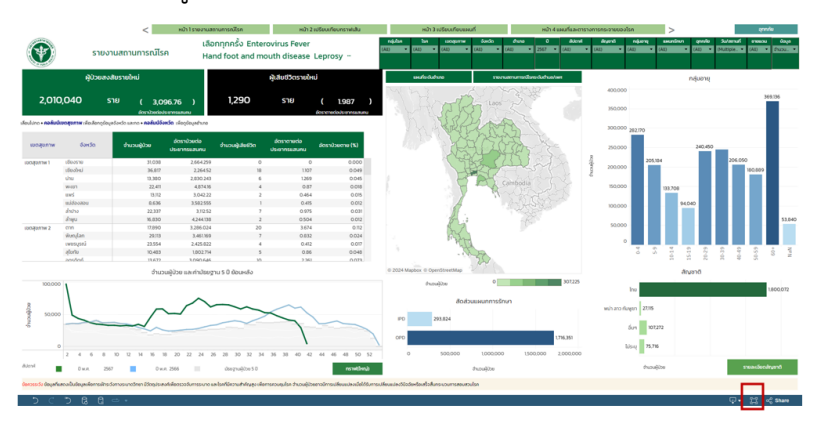

4. Share ใช้ในการแชร์ link เพื่อส่งต่อให้ผู้อื่น

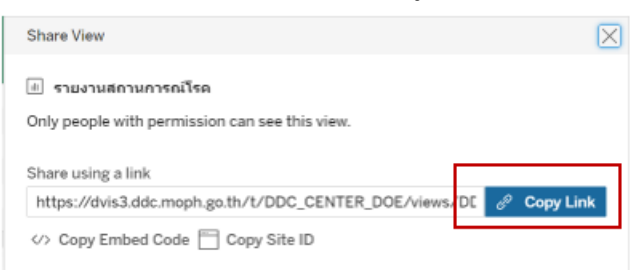

5. รายงานเปรียบเทียบผู้ป่วยตามช่วงระยะเวลาอุทกภัย

5.1 เลือกตัวกรอง โรค เขตสุขภาพ จังหวัด สัปดาห์ วัน/สถานที่ และข้อมูล

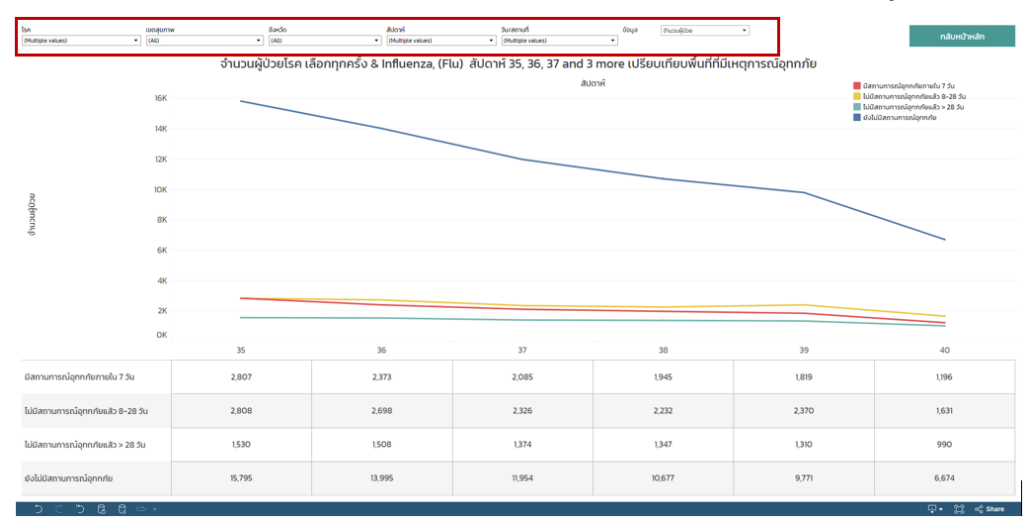

#### 5.2 กลับหน้าหลัก (หน้าที่ 1 รายงานสถานการณ์โรค)

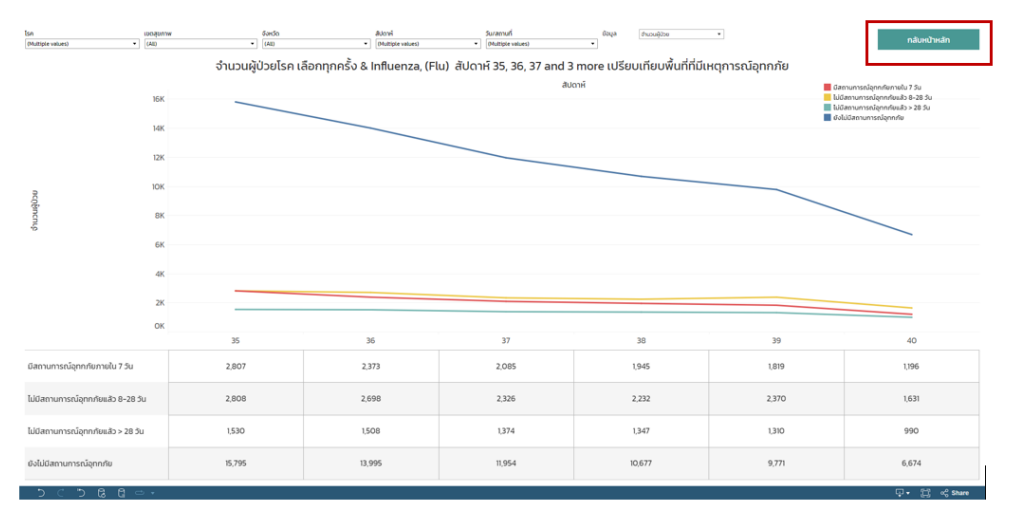

#### 6. สามารถตรวจสอบรายละเอียดสัญชาติ การดาวโหลดข้อมูลให้เลือก แถวบน

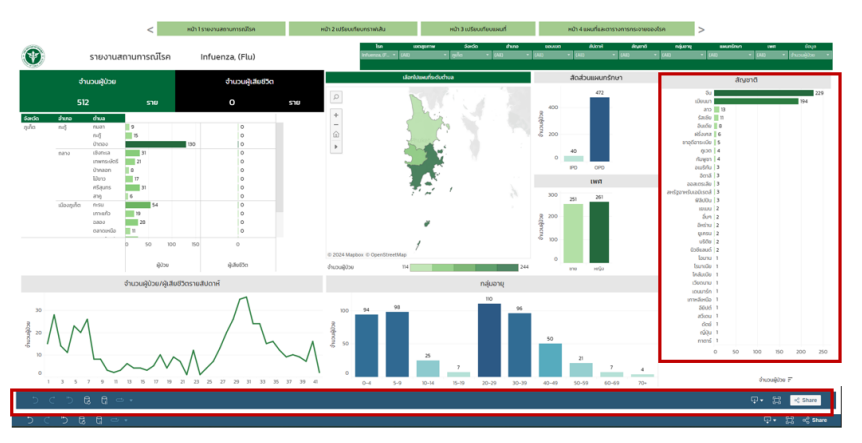

#### หน้าที่ 1 รายงานสถานการณ์โรค

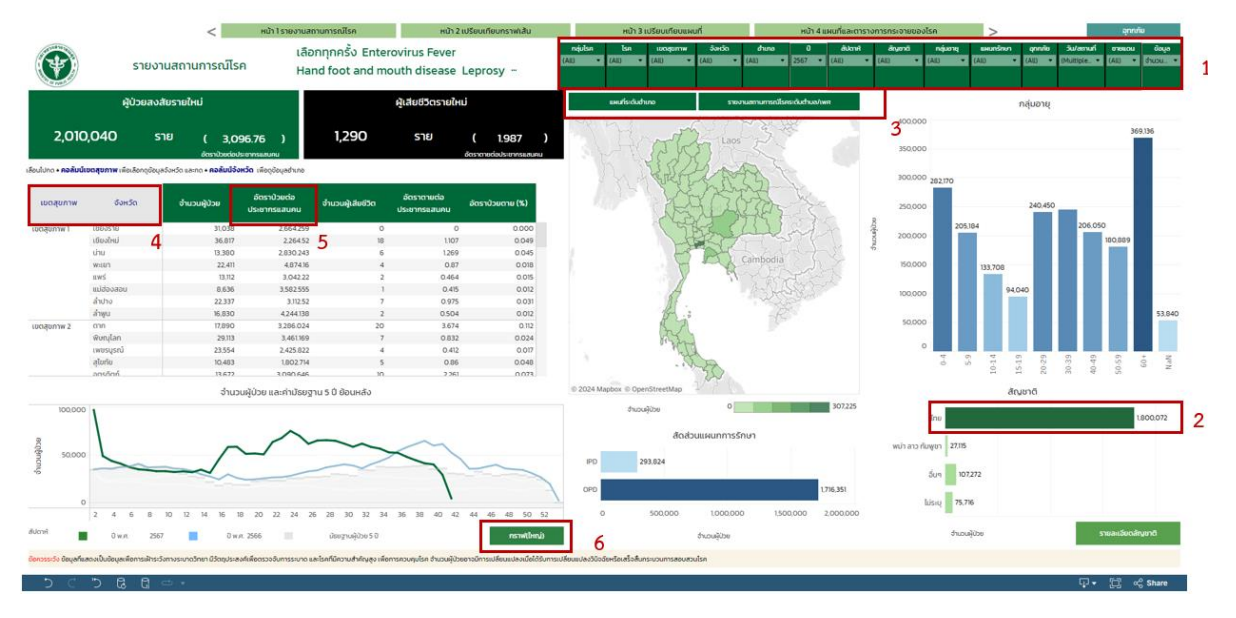

#### ตัวแปรที่ใช้

- ปี และสัปดาห์ เป็นสัปดาห์ของการระบาด ใช้ตัวแปร วันที่รายงาน และวันที่เริ่มป่วย ถ้าไม่มีใช้ วันที่เริ่มรักษาแทน โดยปี 2567 สัปดาห์ที่ 1 คือ วันที่ 1 – 13 มกราคม 2567 โดยสัปดาห์ต่อไป ใช้อิงจากสัปดาห์ระบาด
- วันและสถานที่ แบ่ง 2 กรณี ตามฟิลเตอร์ คือ 1) ตามวันและสถานที่รายงาน จะใช้ตัวแปร วันที่ รายงาน รหัสหน่วยงานที่ส่งข้อมูล 2) ตามวันและสถานที่เริ่มป่วย ใช้ตัวแปร วันที่เริ่มป่วย ถ้าไม่มี ใช้วันที่เริ่มรักษา พื้นที่ป่วย ถ้าไม่มีใช้พื้นที่อยู่แทน เช่น จังหวัดที่ป่วย ถ้าไม่มี ใช้ตัวแปรจังหวัดที่อยู่
- กลุ่มโรค ใช้ตัวแปร กลุ่มโรค
- โรค ใช้ตัวแปร โรค
- เขตสุขภาพ ใช้ตัวแปร รหัสหน่วยงานที่ส่งข้อมูล และ จังหวัดที่ป่วย
- จังหวัด ใช้ตัวแปร รหัสหน่วยงานที่ส่งข้อมูล และจังหวัดที่ป่วย ถ้าไม่มี ใช้ตัวแปรจังหวัดที่อยู่
- อำเภอ ใช้ตัวแปร รหัสหน่วยงานที่ส่งข้อมูล และ รพ. ที่กำลังรักษา
- สัญชาติ ใช้ตัวแปรสัญชาติ
- กลุ่มอายุ ใช้ตัวแปร อายุปี
- แผนกรักษา ใช้ตัวแปร ประเภทผู้ป่วย
- ชายแดน ใช้ตัวแปรจังหวัดที่ติดเขตประเทศอื่นๆ
- ข้อมูล ใช้ตัวแปร จำนวนผู้ป่วย จำนวนผู้เสียชีวิต อัตราป่วยต่อแสนประชากร อัตราตายต่อ แสนประชากร อัตราป่วยตายเป็นเปอร์เซ็นต์
- อุทกภัย คือตัวแปรเพิ่มเติม ในช่วงที่เกิดอุทกภัย โดยจะแบ่งเป็น 4 พื้นที่ ตามระดับอำเภอที่เกิด อุทกภัย ได้แก่ เกิดอุทกภัยใน 7 วัน เกิดในช่วง 7-28 วัน เกิดในช่วงมากกว่า 28 วัน และไม่มี สถานการณ์อุทกภัย

#### วิธีการใช้งาน

- เลือก Filters จะมีช่องให้สามารถกดเลือก กลุ่มโรค โรค เขตสุขภาพ จังหวัด อำเภอ ปี สัปดาห์ สัญชาติ กลุ่มอายุ แผนกรักษา วันและสถานที่ (วันสถานที่ตามรายงาน/วันสถานที่ตามวันเริ่มป่วย) ชายแดน ข้อมูล (ข้อมูลจำนวนผู้ป่วย/จำนวนผู้เสียชีวิต/อัตราป่วยต่อแสนประชากร/อัตราตายต่อแสน ประชากร/อัตราป่วยตายเป็นเปอร์เซ็นต์) โดยต้องกดเลือกเฉพาะข้อมูลที่ต้องการ ให้มีเครื่องหมาย √ และกดปุ่ม Apply หรือปุ่ม นำไปใช้ ในกรณีภาษาไทย เพื่อเลือกข้อมูลที่ต้องการ
- \*หมายเหตุ

ระดับอำเภอ

- ทุกครั้งที่ช่อง Filters มีคำว่า เลือกทุกครั้ง จะต้องเลือกไว้ก่อนกด Apply หรือปุ่ม นำไปใช้ ทุกครั้ง

จำนวนประชากรที่ใช้ จากฐานกองระบาดวิทยาปีล่าสุด (ปี พ.ศ. 2565) โดยตัดข้อมูลที่
 ไม่ทราบออก เช่น ไม่ทราบเพศ เป็นต้น

https://apps-doe.moph.go.th/boe/software/downloadpopulation.php

- กรณีที่ไม่มีวันเริ่มป่วย จะนำวันที่รักษา มาใช้แทน วันรายงานจะมีค่าที่ใกล้เคียงข้อมูลใน DOE Portal
- ปี 2567 สัปดาห์ที่ 1 คือ วันที่ 1 13 มกราคม 2567 โดยสัปดาห์ต่อไป ใช้อิงจากสัปดาห์ระบาด https://apps-doe.moph.go.th/boe/software/downloadtab.php
- กรณีที่ 2 สามารถกดเลือกจังหวัดหรืออำเภอในแผนที่ กลุ่มอายุที่ต้องการในกราฟแท่ง สัญชาติใน กราฟแท่ง และสัดส่วนแผนกการรักษา ข้อมูลจะเปลี่ยนไปตามที่กดเลือกข้อมูล
- แผนที่ สามารถเปลี่ยนระดับแผนที่ได้ โดยการกดเลือกคำว่าเลือกไประดับแผนที่จังหวัด อำเภอ และ ระดับตำบล
  - <complex-block>

     Vertical Conduction
     Vertical Conduction
     Vertical Conduction
     Vertical Conduction
     Vertical Conduction
     Vertical Conduction
     Vertical Conduction
     Vertical Conduction
     Vertical Conduction
     Vertical Conduction
     Vertical Conduction
     Vertical Conduction
     Vertical Conduction
     Vertical Conduction
     Vertical Conduction
     Vertical Conduction
     Vertical Conduction
     Vertical Conduction
     Vertical Conduction
     Vertical Conduction
     Vertical Conduction
     Vertical Conduction
     Vertical Conduction
     Vertical Conduction
     Vertical Conduction
     Vertical Conduction
     Vertical Conduction
     Vertical Conduction
     Vertical Conduction
     Vertical Conduction
     Vertical Conduction
     Vertical Conduction
     Vertical Conduction
     Vertical Conduction
     Vertical Conduction
     Vertical Conduction
     Vertical Conduction
     Vertical Conduction
     Vertical Conduction
     Vertical Conduction
     Vertical Conduction
     Vertical Conduction
     Vertical Conduction
     Vertical Conduction
     Vertical Conduction
     Vertical Conduction
     Vertical Conduction
     Vertical Conduction
     Vertical Conduction
     Vertical Conduction
     Vertical Conduction
     Vertical Conduction
     Vertical Conduction
     Vertical Conduction
     Vertical Conduction
     Vertical Conduction
     Vertical Conduction
     Vertical Conduction
  - ระดับตำบล แยกเพศ และสามารถดูรายหมู่บ้านเทียบกับระดับตำบลได้

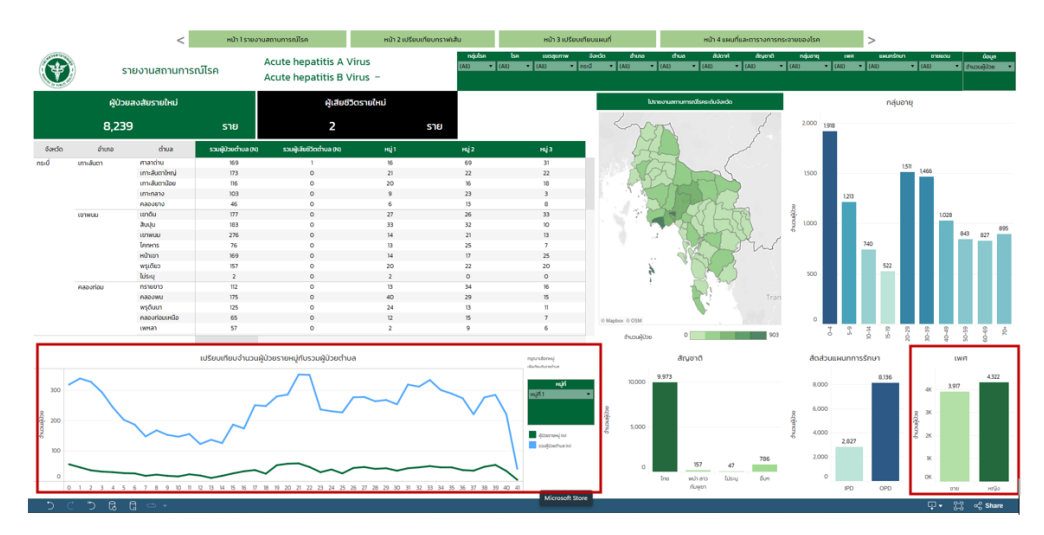

 กดเครื่องหมาย + ในช่องเขตสุขภาพ เพื่อดูข้อมูลระดับจังหวัด และกดเลือกเครื่องหมาย + ในช่อง จังหวัดเพื่อดูข้อมูลระดับอำเภอ ถ้าต้องการดูน้อยลงให้กดเครื่องหมาย –

| าสุขภาชิต •<br>— | • จังหวัด  | จำนวนผู้ป่วย | เขตสุขภาพ   | จังหวัด ĝ₊ ▼<br>+ |
|------------------|------------|--------------|-------------|-------------------|
| เภาพ 1           | เชียงราย   | 1,239        | เขตสุขภาพ 1 | เชียงราย          |
|                  | เชียงใหม่  | 232          |             | เชียงใหม่         |
|                  | น่าน       | 337          |             | น่าน              |
|                  | พะเยา      | 1,443        |             | พะเยา             |
|                  | แพร่       | 460          |             | uws               |
|                  | แม่ฮ่องสอน | 123          |             | แม่ฮ่องสอน        |

5. สามารถเรียงลำดับมากที่สุด น้อยที่สุด โดยการเลื่อนเม้าไปที่ช่องชื่อคอลัมน์ แล้วกดที่ **ลูกศร** 

| เขตสุขภาพ   | จำนวนผู้ป่วย | อัตราป่วย<br>ต่อแสนประชากร ∓ | จำนวนผู้เสียชีวิต |
|-------------|--------------|------------------------------|-------------------|
| เขตสุขภาพ 1 | 5,171        | 93.854                       | 1                 |
| เขตสุขภาพ 2 | 3,026        | 89.516                       | 0                 |
| เขตสุขภาพ 3 | 2,951        | 101.757                      | 0                 |
| เขตสุขภาพ 4 | 3,875        | 72.287                       | 0                 |
| เขตสุขภาพ 5 | 4,527        | 88.02                        | 0                 |
| เขตสุขภาพ 6 | 4,382        | 71.261                       | 1                 |

6. กดเลือกกราฟใหญ่ เพื่อแสดงกราฟเส้นที่ใหญ่ขึ้น สามารถกลับกลับไปหน้า 1 รายงานสถานการณ์โรค

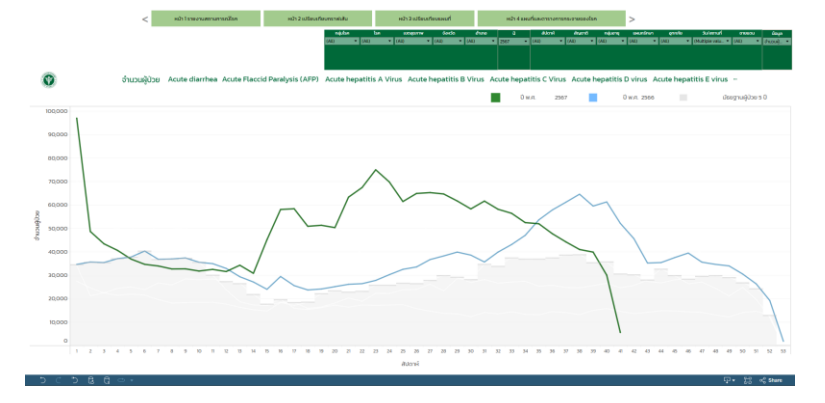

#### หน้าที่ 2 เปรียบเทียบกราฟเส้น

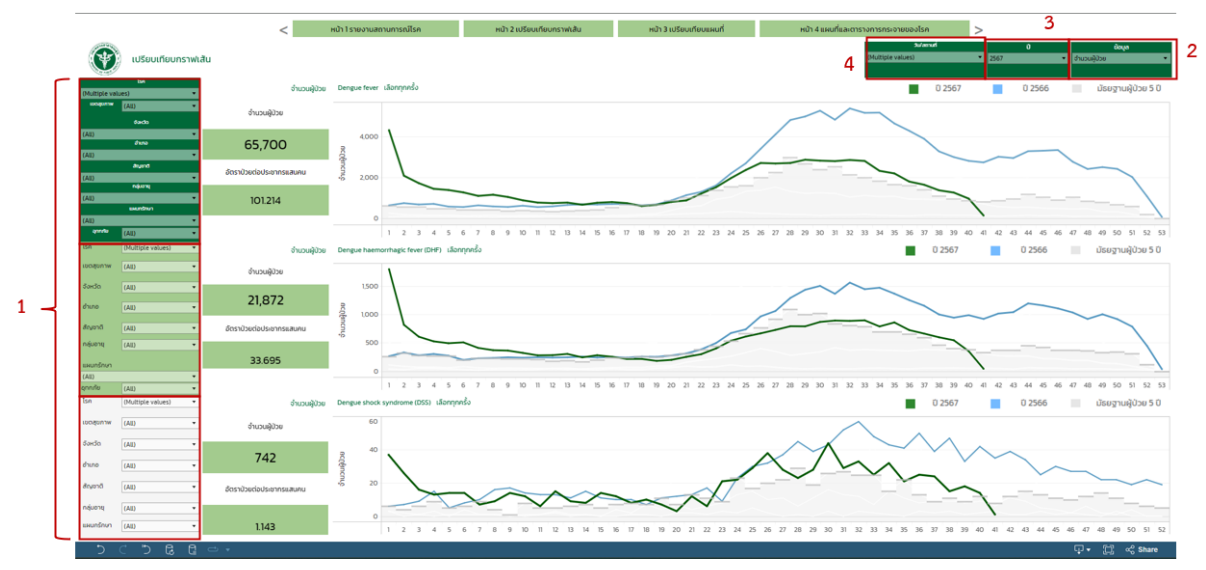

#### วิธีการใช้งาน

- จะมีกราฟทั้งหมด 3 กราฟ ในการเปรียบเทียบ โดยกล่องแต่ละสี จะใช้ในการเปลี่ยนข้อมูลที่จะ เปรียบเทียบแต่ละกล่อง เช่น กล่องเลือกสีขาว จะใช้เปลี่ยนข้อมูลกราฟที่ 1 กล่องสีเขียวอ่อน กราฟที่ 2 กล่องสีเขียวเข้ม กราฟที่ 3
- 2. เลือกข้อมูล (ข้อมูลจำนวนผู้ป่วย/อัตราป่วยต่อแสนประชากร) ที่ต้องการเปรียบเทียบได้
- 3. ปี จะเป็นปีที่เลือกตามวันและสถานที่
- 4. วันและสถานที่ (วันสถานที่ตามรายงาน/วันสถานที่ตามวันเริ่มป่วย)

# <complex-block><complex-block><complex-block><complex-block><complex-block>

#### หน้าที่ 3 เปรียบเทียบแผนที่

#### วิธีการใช้งาน

- เปรียบเทียบแผนที่ ทั้งหมด 3 แผนที่ โดยสามารถเลือกข้อมูลที่ต้องการเปรียบเทียบได้ โดยกล่องเลือก ข้อมูลจะอยู่ก่อนแผนที่แต่ละแผนที่ โรค เขตสุขภาพ จังหวัด สัปดาห์ สัญชาติ กลุ่มอายุ แผนกรักษา โดยปี และ วันและสถานที่ (วันสถานที่ตามรายงาน/วันสถานที่ตามวันเริ่มป่วย)
- 2. สามารถคลิกเลือกระดับแผนที่ตำบล อำเภอ และจังหวัดได้
- เลือกลักษณะข้อมูล (ข้อมูลจำนวนผู้ป่วย/จำนวนผู้เสียชีวิต/อัตราป่วยต่อแสนประชากร/อัตราตายต่อ แสนประชากร/อัตราป่วยตายเป็นเปอร์เซ็นต์) ที่ต้องการเปรียบเทียบได้

หมายเหตุ : ข้อควรระวังในการใช้งาน สี scale แต่ละกราฟไม่เท่ากัน

| < หน้า 1 รายงานสถานการณ์ไรค                                                                                                    | หน้า 2 เปรียบเทียบกราพ | hilu                        | หน้า 3 เปรียบเทีย | งแหนที่              |                  | หน้า 4 แผนที่ | และตารางการกะ        | ระจายของไรค | >     |       |        |        |
|----------------------------------------------------------------------------------------------------|------------------------|-----------------------------|-------------------|----------------------|------------------|---------------|----------------------|-------------|-------|-------|--------|--------|
| 1                                                                                                    | แผนที่และตารางการก     | าระจายของโรค จำแเ           | เกตามพื้นที่ร     | ระดับ <b>จังหว</b> ั | ā                |               |                      | _           |       |       |        | 2      |
| néjúče         Ise         usogorhw         Soldo         Sultemuň         O           (AU)         *         (AU)         *         (AU)         *         (Multiple values)         *         2567                                                                                                    | aluona<br>(All)  (All) | สัญชาติ และมารัง<br>• (Ail) | (All)             | อุกกรัย<br>*         | กลุ่มอา<br>(AII) | ຊ<br>• ອຳນວນ  | ອ້າງດີ<br>ເອີ້າງວຍ • | ເບດສຸກ      | w     | อำเภอ | đi     | ua     |
| en and an and and and and and and and and                                                                                                    | 1                      |                             |                   |                      |                  | ຈຳເ           | นวนผู้ป่วยส่         | สัปดาห์     |       |       |        |        |
| + Laos                                                                                                    | จังหวัด                | จำนวนอำเภอ                  | 1                 | 2                    | з                | 4             | 5                    | 6           | 7     | 8     | 9      | 10     |
|                                                                                                    | กระบี                  | 8                           | 713               | 353                  | 310              | 257           | 209                  | 194         | 152   | 174   | 155    |        |
|                                                                                                    | กรุงเทพมหานคร          | 50                          | 15,151            | 6,952                | 6,003            | 5,398         | 4,856                | 4,474       | 4,430 | 4,445 | 4,861  | 5,0    |
| The state of the state of the s | กาญจนบุรี              | 13                          | 1,031             | 598                  | 505              | 396           | 386                  | 359         | 312   | 308   | 307    | 3      |
| the to a the the second and the                                                                                                    | กาฬสินธุ์              | 18                          | 884               | 445                  | 424              | 435           | 392                  | 437         | 305   | 392   | 309    | -      |
| Thailaid And Star                                                                                                    | กำแพงเพชร              | 11                          | 811               | 364                  | 298              | 266           | 261                  | 252         | 278   | 235   | 223    | 2      |
|                                                                                                    | ขอนแก่น                | 26                          | 1,881             | 1,001                | 891              | 886           | 728                  | 765         | 772   | 686   | 656    | 6      |
|                                                                                                    | จันทบุรี               | 10                          | 733               | 355                  | 325              | 266           | 292                  | 276         | 288   | 296   | 316    | 3      |
|                                                                                                    | ฉะเชิงเทรา             | 11                          | 972               | 529                  | 495              | 472           | 451                  | 423         | 425   | 454   | 497    | 5      |
| Campoona Carabona                                                                                                    | ชลบุรี                 | 11                          | 3,230             | 1,502                | 1,403            | 1,311         | 1,332                | 1,362       | 1,481 | 1,575 | 1,725  | 1,6    |
| and the second second sec                                                                                                    | ชัยนาท                 | 8                           | 310               | 157                  | 176              | 117           | 139                  | 122         | 142   | 141   | 136    |        |
| 1 Horan Carlos                                                                                                    | <b>ชั</b> ยภูมิ        | 16                          | 1,180             | 529                  | 568              | 523           | 472                  | 479         | 373   | 413   | 427    | 4:     |
| i i i i i i i i i i i i i i i i i i i                                                                                                    | ชุมพร                  | 8                           | 693               | 424                  | 348              | 317           | 311                  | 225         | 225   | 225   | 227    | 2      |
| 1                                                                                                    | เชียงราย               | 18                          | 1,500             | 677                  | 597              | 581           | 568                  | 509         | 512   | 494   | 511    | - 4    |
| m.Z.                                                                                                    | เซียงใหม่              | 25                          | 1,512             | 855                  | 745              | 701           | 776                  | 720         | 774   | 619   | 578    | 5      |
| A State of the second second s | ตรัง                   | 10                          | 743               | 326                  | 306              | 278           | 222                  | 174         | 200   | 134   | 160    |        |
|                                                                                                    | ตราด                   | 7                           | 342               | 183                  | 183              | 182           | 104                  | 131         | 122   | 163   | 208    | 1      |
|                                                                                                    | ตาก                    | 9                           | 1,062             | 490                  | 367              | 364           | 352                  | 328         | 299   | 240   | 239    | 2      |
| © 2024 Manhov © OnenStreetMan                                                                                                    | นครนายก                | 4                           | 436               | 187                  | 185              | 130           | 147                  | 99          | 93    | 73    | 94     |        |
| 0 3072                                                                                                    | 25 0                   |                             |                   |                      |                  |               |                      |             |       |       |        | 15,431 |
| う < う & G ⇔ +                                                                                                    |                        |                             |                   |                      |                  |               |                      |             |       | Ģ     | )• C • | Share  |

#### หน้าที่ 4 แผนที่และตารางการกระจายของโรค

#### วิธีการใช้งาน

 ตัวกรอง สามารถเลือกกรองข้อมูลตามที่ต้องการ ได้แก่ กลุ่มโรค โรค เขตสุขภาพ จังหวัด วัน/สถานที่ ปี สัปดาห์ สัญชาติ แผนกรักษา อุทกภัย กลุ่มอายุ ข้อมูล (ข้อมูลจำนวนผู้ป่วย/จำนวนผู้เสียชีวิต/ อัตราป่วยต่อแสนประชากร/อัตราตายต่อแสนประชากร/อัตราป่วยตายเป็นเปอร์เซ็นต์)

สามารถเลือกดูตามระดับที่ต้องการได้แก่ เขตสุขภาพ จังหวัด อำเภอ ตำบล
 หมายเหตุ: สีของ Scale หมายถึง สีจากจำนวนผู้ป่วย ทั้งข้อมูลในตารางและแผนที่ โดยสีในแผนที่จะเป็น
 จำนวนที่เลือกรวมทั้งหมด แต่สีในตาราง จะแบ่งตามสัปดาห์ที่มีจำนวนมากที่สุด

#### Dashboard รายงานสถานการณ์โรค (สำหรับประชาชน)

#### ตัวแปรที่นำมาใช้

- ปี และสัปดาห์ เป็นสัปดาห์ของการระบาด ใช้ตัวแปร วันที่รายงาน และวันที่เริ่มป่วย ถ้าไม่มีใช้วันที่เริ่มรักษาแทน โดยปี 2568 สัปดาห์ที่ 1 คือ วันที่ 1 – 4 มกราคม 2568 สัปดาห์ต่อไป ใช้อิงจากสัปดาห์ระบาด
- วันและสถานที่ใช้แสดงตามวันและสถานที่รายงาน ใช้ตัวแปร วันที่รายงาน, รหัสหน่วยงานที่ส่ง ข้อมูล
- โรค ใช้ตัวแปร โรค
- จังหวัด ใช้ตัวแปร รหัสหน่วยงานที่ส่งข้อมูล และจังหวัดที่ป่วย ถ้าไม่มี ใช้ตัวแปรจังหวัดที่อยู่
- กลุ่มอายุ ใช้ตัวแปร อายุปี
- ประเภทผู้ป่วย

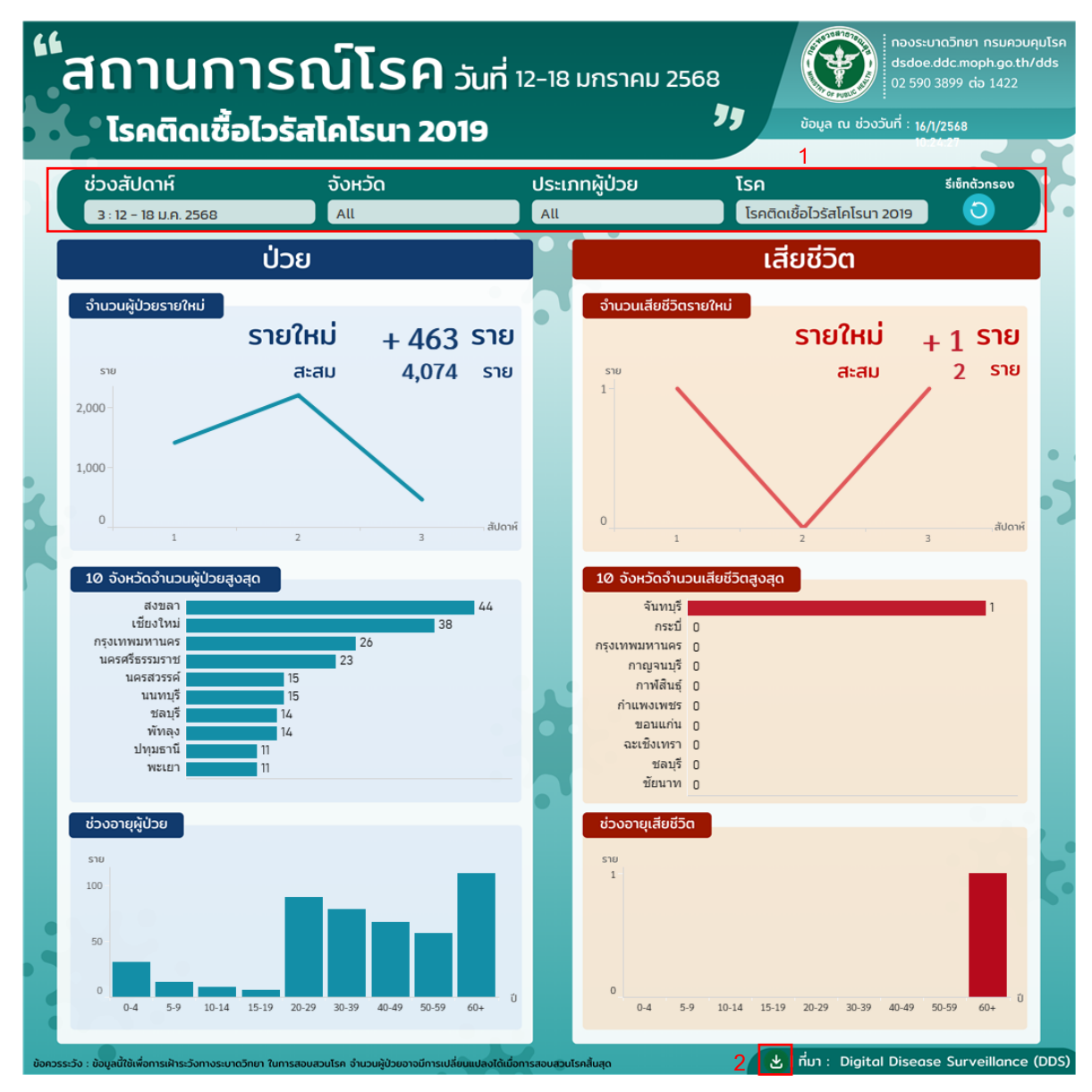

#### หน้าที่ 1 สถานการณ์โรค (สำหรับประชาชน)

#### วิธีการใช้งาน

ใช้ในการตรวจสอบสถานการณ์โรคเบื้องต้น โดยสามารถเลือกดูสถานการณ์โรคที่ต้องการทราบ สถานการณ์ตามช่วงเวลา โรค ประเภทผู้ป่วย และจังหวัดที่ต้องการ

 เลือกการกรอง ตามช่วงสัปดาห์, จังหวัด, ประเภทผู้ป่วย และโรค โดยต้องกดเลือกเฉพาะข้อมูล ที่ต้องการ หากต้องการคืนค่ากลับให้เลือก "รีเซ็ตตัวกรอง"

| ช่วงสัปดาห์           | จังหวัด | ประเภทผู้ป่วย | โรค                                                        | รีเซ็ทตัวกรอง |
|-----------------------|---------|---------------|------------------------------------------------------------|---------------|
| 3 : 12 – 18 J.A. 2568 | • (All) | ▼ (All)       | <ul> <li>▼</li> <li>โรคติดเชื้อไวรัสโคโรนา 2019</li> </ul> | · ()          |

#### 2. การดาวน์โหลดข้อมูล

| 🖂 Image        |                                      |
|----------------|--------------------------------------|
| 🖯 Data         |                                      |
| I Crosstab     |                                      |
| PDF            |                                      |
| PowerPoint     |                                      |
| 다 v [] v Share | ที่มา : Digital Disease Surveillance |

กดรูปสี่เหลี่ยมที่มีลูกศรชี้ลง สามารถกดเลือกดาวน์โหลดข้อมูลที่ต้องการได้ใน 5 รูปแบบ ได้แก่ Image, Data, Crosstab, PDF, และ PowerPoint หรือสามารถกดที่สัญลักษณ์ลูกศรชี้ลง (สีเขียว) เพื่อดาวน์ โหลดข้อมูลรูปภาพรูปแบบ PNG

#### Dashboard ลำดับโรคที่พบบ่อยประจำสัปดาห์ (สำหรับประชาชน)

#### ตัวแปรที่นำมาใช้

- ปี และสัปดาห์ เป็นสัปดาห์ของการระบาด ใช้ตัวแปร วันที่รายงาน และวันที่เริ่มป่วย ถ้าไม่มีใช้วันที่เริ่มรักษาแทน โดยปี 2568 สัปดาห์ที่ 1 คือ วันที่ 1 – 4 มกราคม 2568 สัปดาห์ต่อไป ใช้อิงจากสัปดาห์ระบาด
- วันและสถานที่ใช้แสดงตามวันและสถานที่รายงาน ใช้ตัวแปร วันที่รายงาน, รหัสหน่วยงานที่ส่ง ข้อมูล
- โรค ใช้ตัวแปร โรค
- ภาค ใช้ตัวแปร รหัสหน่วยงานที่ส่งข้อมูล และ จังหวัดที่ป่วย ถ้าไม่มี ใช้ตัวแปรจังหวัดที่อยู่
- จังหวัด ใช้ตัวแปร รหัสหน่วยงานที่ส่งข้อมูล และจังหวัดที่ป่วย ถ้าไม่มี ใช้ตัวแปรจังหวัดที่อยู่
- กลุ่มอายุ ใช้ตัวแปร อายุปี
- ประเภทผู้ป่วย

| "10 โรค<br>ป่วยม<br>ระหว่างวัน                                  | <b>ติดต่อที่</b><br>มากที่สุด <b>ว</b> ะ<br>ม <sub>ีที่ 12-18 มกราคม</sub> | <b>auln</b><br>1<br>12568 | ة<br>ع      | ข์อมูล ณ วันที่ : ห              | 5 ыльтан 2568                 |
|-----------------------------------------------------------------|----------------------------------------------------------------------------|---------------------------|-------------|----------------------------------|-------------------------------|
| ช่วงสัปดาห์ ภาค<br>วะ12.18.49.2550                              | จังหวัด กลุ่มอายุ                                                          | รีเซ็ทตัวกรอง             | ຜູ້ປ່ວຍ     | ผู้เสียชีวิต                     | อัตรา                         |
| 3:12-18 U.H. 2508 (All)                                         |                                                                            |                           | (ราย)       | (ราย)                            | ป่วยตาย (%)<br>I≣ เรียงชังจัง |
| ไข้หวัดใหญ่                                                     | 1                                                                          |                           | 1- เรยงลาดบ | <b>↓</b> เรยงลาดบ                | t= 1590and0                   |
| ไรอปออจ้อเสมหรือโรอปออบอบ                                       |                                                                            |                           | 1,575       | U                                | U.UU                          |
|                                                                 |                                                                            | -                         | 1,067       | 1                                | 0.09                          |
| อาหารเป็นพืช                                                    |                                                                            |                           | 423         | 0                                | 0.00                          |
| ไข้เด็งกี, ไข้เลือดออก, ไข้เลือดออกช็อก                         |                                                                            |                           | 337         | 0                                | 0.00                          |
| โรคติดเชื้อไวรัสโคโรนา 2019                                     |                                                                            |                           | 241         | 0                                | 0.00                          |
| โรคสุกใสหรือโรคอีสุกอีใส                                        |                                                                            |                           | 87          | 0                                | 0.00                          |
| ไรคมือเท้าปาก                                                   | 1                                                                          | -                         | 77          | 0                                | 0.00                          |
| โรคซิฟิลิส ,โรคซิฟิลิสแต่กำเนิด                                 |                                                                            |                           | 52          | 0                                | 0.00                          |
| ไรคหนองใน                                                       |                                                                            |                           | 38          | 0                                | 0.00                          |
| โรคไวรัสตับอักเสบเฉียบพลัน ชนิด บี                              | i                                                                          |                           | 33          | 0                                | 0.00                          |
| ปี ข้อควรระวัง : ข้อมูลนี้ใช้เพื่อการเฝ้าระวังทางระบาดวิทยา สอบ | สวนโรก จำนวนผู้ป่วยอาจมีการเปลี่ยนแบ                                       | laงได้เมื่อการสอบสวนโรคส  | นสุด        |                                  |                               |
|                                                                 | -                                                                          |                           | แหล่งที่มา  | າ <b>ນ້ອມູລ</b> : Digital Diseas | se Surveillance (DDS)         |
| 💓 กองระบาดวิทยา กรมควบคุมโรค 🕓                                  | 02 590 3899 	 🕀 ddsdoe                                                     | .ddc.moph.go.th/dds       | สถานก       | าารณ์รายโรค ค                    | ลิกที่นี่ 🐔 🛃                 |
|                                                                 |                                                                            |                           |             | 4                                | 3                             |

#### หน้าที่ 1 ลำดับโรคที่พบบ่อยประจำสัปดาห์ (สำหรับประชาชน) สำหรับ Desktop

#### วิธีการใช้งาน

ใช้ในการดู 10 ลำดับโรคติดต่อที่มีมากที่สุดในแต่ละช่วงสัปดาห์ โดยสามารถเลือกดูสถานการณ์ลำดับ โรคที่ต้องการทราบทั้งจำนวนผู้ป่วย จำนวนผู้เสียชีวิต และอัตราป่วยตายตามช่วงเวลา โรค กลุ่มอายุและ จังหวัดที่ต้องการ

 เลือกการกรอง ตามช่วงสัปดาห์, จังหวัด, ประเภทผู้ป่วย และโรค โดยต้องกดเลือกเฉพาะข้อมูล ที่ต้องการ หากต้องการคืนค่ากลับให้เลือก "รีเซ็ตตัวกรอง"

| ช่วงสัปดาห์           |   | ภาค   |   | จังหวัด | กลุ่มอายุ |   | รีเซ็ทตัวกรอง |
|-----------------------|---|-------|---|---------|-----------|---|---------------|
| 3 : 12 – 18 ม.ค. 2568 | • | (All) | • | (All)   | <br>(All) | • | 9             |

 ตารางแสดง 10 ลำดับโรค สามารถเรียงลำดับโรคได้ตาม จำนวนผู้ป่วย, จำนวนผู้เสียชีวิต และอัตรา ป่วยตาย (%) โดยค่าเริ่มต้นเป็นการเรียงลำดับตามจำนวนผู้ป่วย

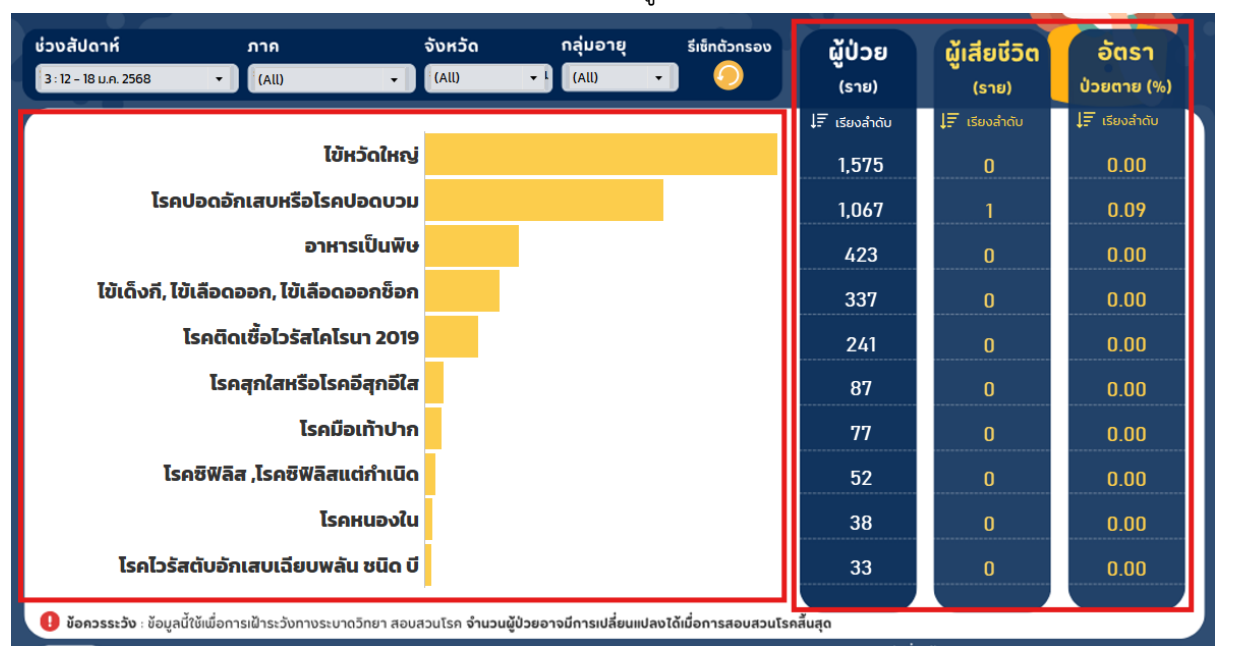

หากต้องการเรียงลำดับตามตัวแปรอื่น เช่น อัตราป่วยตาย (%) สามารถนำเมาส์ไปซี้ที่คอลัมน์ อัตราป่วยตาย (%) จะปรากฏเครื่องหมาย 🚛 เรียงลำดับ ให้คลิกที่เครื่องหมายเพื่อเรียงลำดับ

3. การดาวน์โหลดข้อมูล

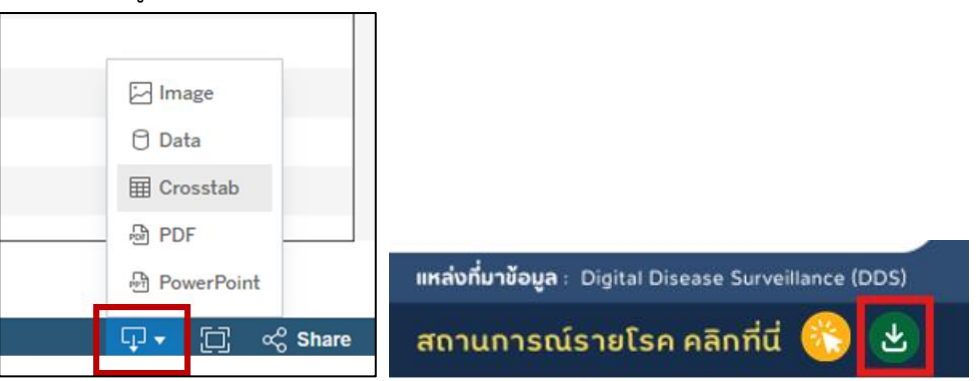

กดรูปสี่เหลี่ยมที่มีลูกศรชี้ลง สามารถกดเลือกดาวน์โหลดข้อมูลที่ต้องการได้ใน 5 รูปแบบ ได้แก่ Image, Data, Crosstab, PDF, และ PowerPoint หรือสามารถกดที่สัญลักษณ์ลูกศรชี้ลง (สีเขียว) เพื่อดาวน์โหลดข้อมูล รูปภาพรูปแบบ PNG

4. ไปยังหน้าสถานการณ์โรค (สำหรับประชาชน)

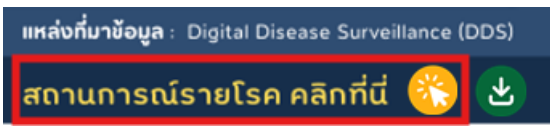

กดรูปลูกศรสีเหลืองเพื่อไปสู่หน้าสถานการณ์โรค (สำหรับประชาชน)

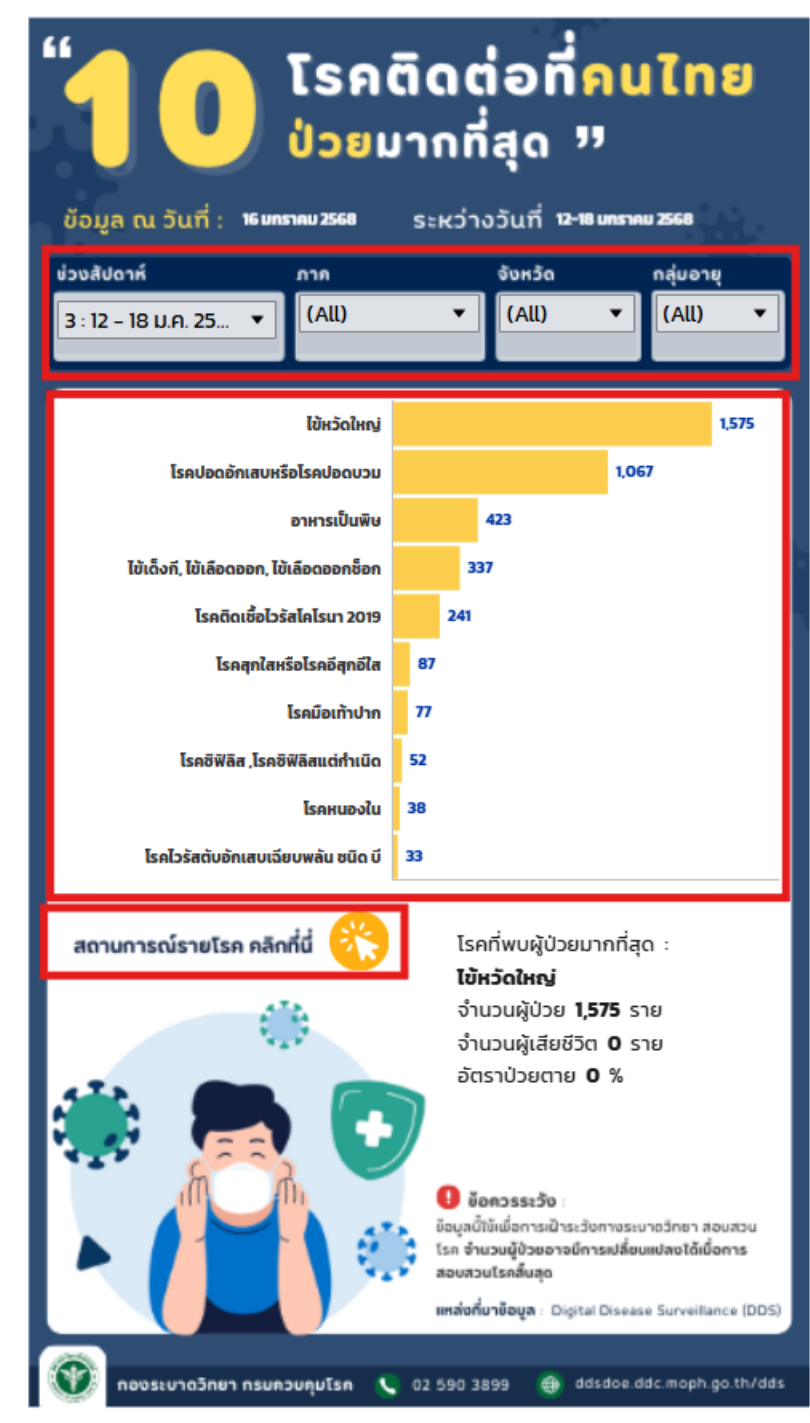

#### หน้าที่ 2 ลำดับโรคที่พบบ่อยประจำสัปดาห์ (สำหรับประชาชน) สำหรับโทรศัพท์

#### วิธีการใช้งาน

ใช้ในการดู 10 ลำดับโรคติดต่อที่มีมากที่สุดในแต่ละช่วงสัปดาห์ โดยสามารถเลือกดูสถานการณ์ลำดับ โรคที่ต้องการทราบทั้งจำนวนผู้ป่วย จำนวนผู้เสียชีวิต และอัตราป่วยตายตามช่วงเวลา โรค กลุ่มอายุและ จังหวัดที่ต้องการ

 เลือกการกรอง ตามช่วงสัปดาห์, จังหวัด, ประเภทผู้ป่วย และโรค โดยต้องกดเลือกเฉพาะข้อมูล ที่ต้องการ

| ข่วงสัปดาห์           | ภาค     | จังหวัด | กลุ่มอายุ |
|-----------------------|---------|---------|-----------|
| 3 : 12 - 18 J.A. 25 🔻 | (All) 🔻 | (All) 🔻 | (All) 🔻   |
|                       |         |         |           |

 ตารางแสดง 10 ลำดับโรค จะเรียงลำดับโรคตามจำนวนผู้ป่วย สามารถดูค่าเพิ่มเติม เช่น จำนวน ผู้เสียชีวิต อัตราป่วยตาย โดยกดไปที่แท่งกราฟโรค ข้อมูลเพิ่มเติมจะแสดงขึ้น

| ้ โรคติดต่อที่คนไทย<br>ป่วยมากที่สุด "  |                                 |          |  |  |  |  |
|-----------------------------------------|---------------------------------|----------|--|--|--|--|
| ข้อมูล ณ วันที่: 16 มกราคม 2568         | ระหว่างวันที่ 12-18 มกราคม 2568 |          |  |  |  |  |
| 3:12 - 18 µ.A. 25 ▼ (All)               | ✓ (All) ▼ (All) ▼               |          |  |  |  |  |
| ไข้หวัดใหญ่                             | 1,575                           | 1        |  |  |  |  |
| โรคปอดอักเสบหรือโรคปอดบวม               | 1,067                           |          |  |  |  |  |
| อาหารเป็นพิษ                            | 423                             |          |  |  |  |  |
| ไข้เด็งกี, ไข้เลือดออก, ไข้เลือดออกช็อก |                                 | <u> </u> |  |  |  |  |
| โรคติดเชื้อไวรัสโคโรนา 2019             | โรค: อาหารเป็นพิษ               | r I      |  |  |  |  |
| โรคสุกใสหรือโรคอีสุกอีใส                | 📱 จำนวนผู้ป่วย: 423 ร           | ราย      |  |  |  |  |
| โรคมือเท้าปาก                           | "ผู้เสียชีวิต: 0 ราย            |          |  |  |  |  |
| โรคชิฟิลิส ,โรคชิฟิลิสแต่กำเนิด         | อัตราป่วยตาย: 0.00              | 000 %    |  |  |  |  |
| ไรคหนองใน                               | 38                              |          |  |  |  |  |
| โรคไวรัสตับอักเสบเฉียบพลัน ชนิด บี      | 33                              |          |  |  |  |  |

3. การดาวน์โหลดข้อมูล

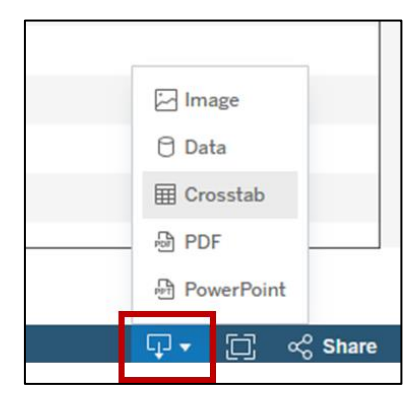

กดรูปสี่เหลี่ยมที่มีลูกศรชี้ลง สามารถกดเลือกดาวน์โหลดข้อมูลที่ต้องการได้ใน 5 รูปแบบ ได้แก่ Image, Data, Crosstab, PDF, และ PowerPoint

4. ไปยังหน้าสถานการณ์โรค (สำหรับประชาชน)

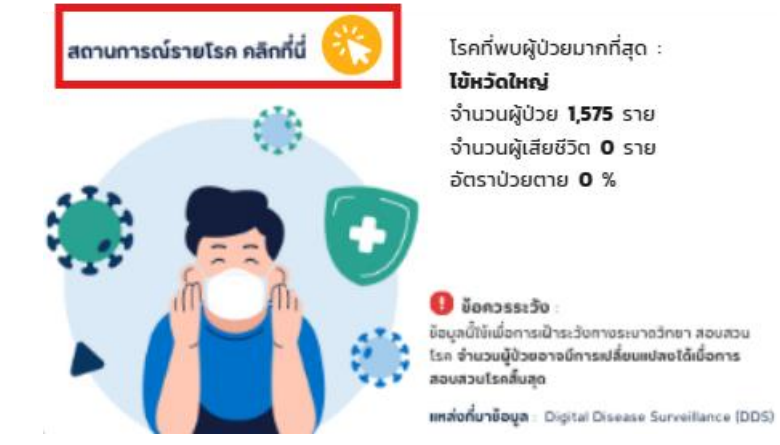

กดรูปลูกศรสีเหลืองเพื่อไปสู่หน้าสถานการณ์โรค (สำหรับประชาชน)